# Kısa Çalıştırma Talimatları **Liquiline CM42**

pH/ORP, iletkenlik veya oksijen için iki telli transmiter Dijital veya analoq sensörler ile ölçüm

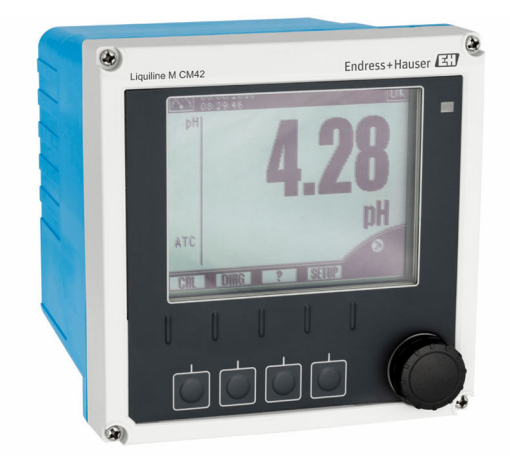

Bu talimatlar, Özet Kullanım Talimatları olup, cihazın Kullanım Talimatlarının yerini almaz.

Cihazla ilgili detaylı bilgileri, aşağıdaki kaynaklardan temin edilebilecek olan Kullanım Talimatlarında ve diğer belgelerde bulabilirsiniz:

- www.endress.com/device-viewer
- Akıllı telefon/tablet: Endress+Hauser Operations Uygulaması

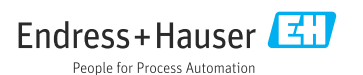

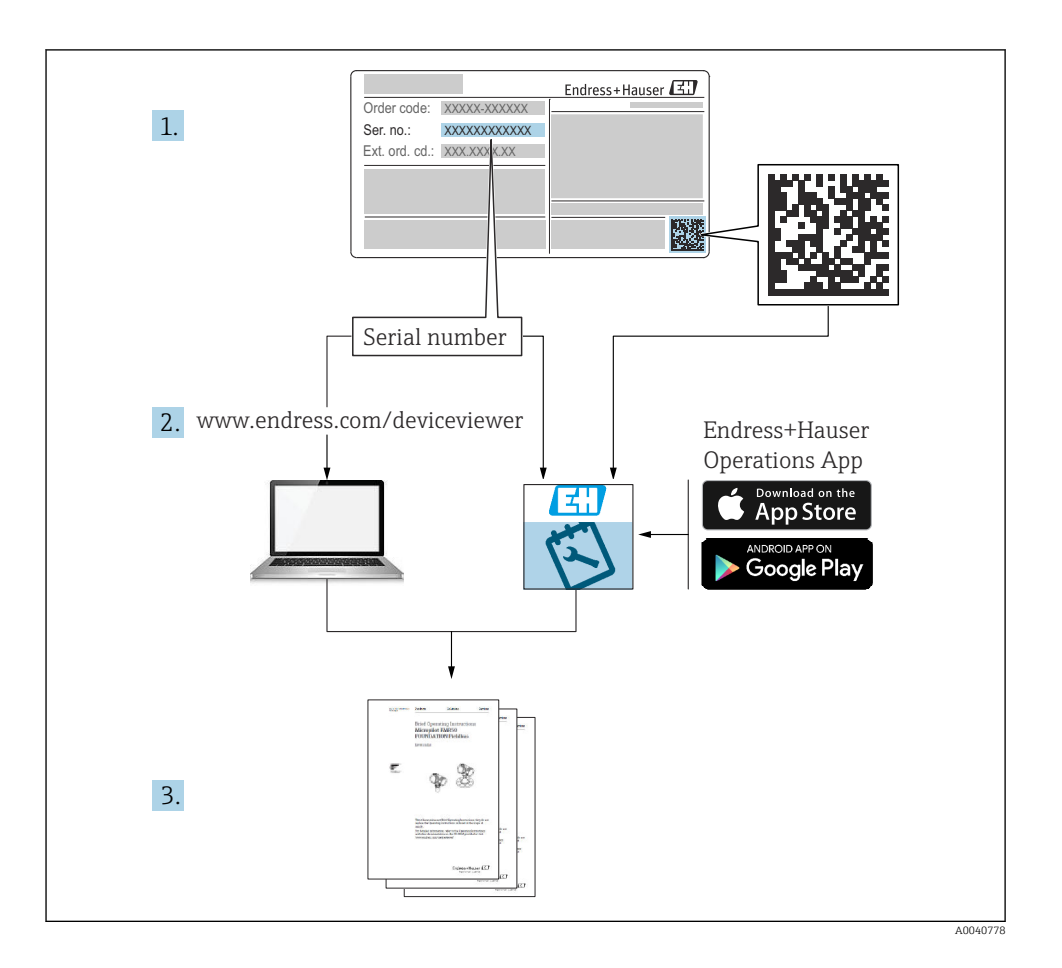

| İçir                                               | İçindekiler                                                                                                    |                                  |  |
|----------------------------------------------------|----------------------------------------------------------------------------------------------------|----------------------------------|--|
| <b>1</b><br>1.1<br>1.2                             | Bu doküman hakkında                                                                                                    | <b>3</b><br>4                    |  |
| <b>2</b><br>2.1<br>2.2<br>2.3<br>2.4<br>2.5        | <b>Temel güvenlik talimatları</b><br>Personel için gereksinimler<br>Kullanım amacı<br>İş yeri güvenliği<br>Çalışma güvenliği<br>Ürün güvenliği                                                   | <b>4</b><br>4<br>5<br>5<br>5     |  |
| <b>3</b><br>3.1<br>3.2<br>3.3                      | <b>Teslimatın kabul edilmesi ve ürünün tanımlanması</b><br>Teslimatın kabul edilmesi<br>Ürün tanımlaması .<br>Teslimat kapsamı                                                                   | <b>6</b><br>6<br>7               |  |
| <b>4</b><br>4.1<br>4.2<br>4.3                      | Kurulum<br>Kurulum koşulları .<br>Ölçüm cihazının montajı .<br>Kurulum sonrası kontrolü                                                                                                    | 7<br>7<br>9<br>12                |  |
| <b>5</b><br>5.1<br>5.2<br>5.3<br>5.4<br>5.5<br>5.6 | Elektrik bağlantısı<br>Bağlantı koşulları<br>Ölçüm cihazının bağlanması<br>Güç beslemesi ve sinyal devresi<br>Sensör bağlantısı<br>Koruma derecesinin temin edilmesi<br>Bağlantı sonrası kontrol | 13<br>20<br>20<br>24<br>37<br>38 |  |
| <b>6</b><br>6.1<br>6.2<br>6.3                      | <b>Çalışma seçenekleri</b>                                                                                                    | <b>39</b><br>39<br>40<br>41      |  |
| <b>7</b><br>7.1<br>7.2                             | Devreye alma                                                                                                    | 42<br>42<br>42                   |  |

# 1 Bu doküman hakkında

### 1.1 Kullanılan semboller

- Ek bilgi, ipucu
- 🖌 İzin verilen veya tavsiye edilen
- İzin verilmeyen veya tavsiye edilmeyen
- Cihaz dokümantasyonu referansı
- Sayfa referansı
- Grafik referansı
- ► Adım sonucu

### 1.2 Cihaz üzerindeki semboller

| Sembol | Anlamı                                                                                                    |
|--------|----------------------------------------------------------------------------------------------------|
|        | Cihaz dokümantasyonu referansı                                                                                                    |
|        | Bu işareti taşıyan ürünleri sınıflandırılmamış genel atık şeklinde imha<br>etmeyin. Bunun yerine, geçerli koşullar altında imha edilmeleri için bunları<br>üreticiye iade edin. |

# 2 Temel güvenlik talimatları

### 2.1 Personel için gereksinimler

- Ölçüm sisteminin kurulumu, işletilmesi ve bakımı sadece özel eğitimli teknik personel tarafından yapılmalıdır.
- Teknik personel, tesis operatörü tarafından belirtilen işlemleri yapmak üzere yetkilendirilmiş olmalıdır.
- Elektrik bağlantısı sadece bir elektrik teknisyeni tarafından yapılmalıdır.
- Teknik personel bu Kullanım Talimatlarını okumuş ve anlamış olmalı ve belirtilen talimatlara uymalıdır.
- Ölçüm noktası arızaları sadece yetkili ve özel eğitimli personel tarafından onarılmalıdır.

Bu Kullanım Talimatlarında belirtilmeyen onarımlar sadece doğrudan üretici veya servis kuruluşu tarafından yapılmalıdır.

### 2.2 Kullanım amacı

#### 2.2.1 Uygulama alanları

Liquiline M CM42 proses teknolojisinin her alanındaki sıvı analizleri için iki telli bir transmiterdir.

Temel uygulama alanları:

- Kimyasal prosesler
- İlaç endüstrisi
- Gıda teknolojisi
- Tehlikeli alanlarda uygulamalar

Transmiterin kullanımı büyük oranda kullanılan sensöre bağlıdır. Sensör için Kullanım Talimatlarında bahsedilen amaçlanan kullanıma uygun hareket edilmesi gereklidir.

Transmiter IEC/EN 61010-1'e uygun şekilde kirlilik derecesi 3'e uygundur.

#### 2.2.2 Amacına uygun olmayan kullanım

Bu cihazın belirtilenin dışında herhangi bir amaç doğrultusunda kullanılması can güvenliği ve tüm ölçüm sistemi açısından bir tehlike teşkil etmekte olup, bu şekilde kullanılması yasaktır.

Üretici, yanlış veya amaç dışı kullanımdan kaynaklanan hasardan sorumlu değildir.

### 2.3 İş yeri güvenliği

Kullanıcı olarak aşağıdaki güvenlik şartlarına uyma sorumluluğu size aittir:

- Montaj kurallari
- Yerel standartlar ve düzenlemeler
- Patlama korumasına ilişkin düzenlemeler

#### Elektromanyetik uyumluluk

- Ürün, endüstriyel uygulamalarla ilgili uluslararası standartlara uygun şekilde elektromanyetik uyumluluk açısından test edilmiştir.
- Belirtilen elektromanyetik uyumluluğun sağlanabilmesi için ürün bu Kullanım Talimatlarında belirtilen şekilde bağlanmalıdır.

### 2.4 Çalışma güvenliği

#### Tüm ölçüm noktasını devreye almadan önce:

- 1. Tüm bağlantıların doğru olduğunu onaylayın.
- 2. Elektrik kablolarında ve hortum bağlantılarında hasar bulunmadığından emin olun.
- 3. Hasarlı ürünleri çalıştırmayın ve kaza eseri çalışmalarını engelleyin.
- 4. Hasarlı ürünleri arızalı olarak etiketleyin.

#### Çalışma sırasında:

 Arızalar giderilemiyorsa: ürünler kullanımdan çıkarılmalıdır ve kaza eseri çalışmalarına karşı korunmalıdır.

### 2.5 Ürün güvenliği

#### 2.5.1 En güncel teknoloji

Ürün, güvenlik açısından en son teknolojiye göre tasarlanmış olup, test edilmiş ve üretim yerinden kullanım güvenliğini sağlayacak şekilde ayrılmıştır. İlgili tüm düzenlemelere ve uluslararası standartlara uyulmuştur.

#### 2.5.2 IT güvenliği

Cihazın garantisinin geçerli olabilmesi için cihaz, Kullanım Talimatlarında belirtilen şekilde kurulmalı ve kullanılmalıdır. Cihaz üzerinde ayarların yanlışlıkla değiştirilmesini engelleyen güvenlik mekanizmaları mevcuttur.

Kullanıcı, cihazın ve cihazın veri aktarımının güvenliğini sağlamak üzere tasarlanmış ve şirketinin güvenlik standartlarına uygun Bilişim Teknolojisi (IT) güvenlik önlemlerini alınmasından kendisi sorumludur.

# 3 Teslimatın kabul edilmesi ve ürünün tanımlanması

### 3.1 Teslimatın kabul edilmesi

- 1. Paketin hasar görmediğinden emin olun.
  - Pakette herhangi bir hasar varsa tedarikçiyi uyarın. Sorun çözümlenene kadar hasarlı paketi ellemeyin.
- 2. Paket içeriğinin hasar görmediğinden emin olun.
  - Teslimat içeriğinde herhangi bir hasar varsa tedarikçiyi uyarın. Sorun çözümlenene kadar hasarlı ürünlere dokunmayın.
- 3. Teslimatın eksiksiz olduğundan ve eksik parça olmadığından emin olun.
  - └ Nakliye dokümanlarını siparişiniz ile karşılaştırın.
- 4. Ürünün saklanmasında ve depolanmasında kullanılan ambalaj darbelere ve neme karşı koruma sağlamalıdır.
  - Bu amaçla en iyi korumayı orijinal paket sağlar.
     İzin verilen ortam koşullarına uyduğunuzdan emin olun.

Herhangi bir sorunuz olduğunda lütfen tedarikçinize veya yerel satış merkezinize başvurun.

### 3.2 Ürün tanımlaması

#### 3.2.1 İsim plakası

Tanım plakasını şu yerlerde bulabilirsiniz: ambalajın üzerinde (yapışkan etiket, dikey)

İsim plakası cihaz hakkındaki şu bilgileri içerir:

- Üretici tanımlaması
- Sipariş kodu
- Genişletilmiş sipariş kodu
- Seri numarası
- Yazılım versiyonu
- Güvenlik bilgileri ve uyarılar
- Tehlikeli bölge versiyonlarında Ex işareti
- Sertifika bilgileri
- İsim plakası üzerindeki bilgileri sipariş ile karşılaştırın.

#### 3.2.2 Üretici adresi

Endress+Hauser Conducta GmbH+Co. KG Dieselstraße 24 D-70839 Gerlingen

### 3.3 Teslimat kapsamı

Teslimat kapsamı şunlardan oluşur:

- Sipariş edilen versiyonda 1 transmiter
- 1 x montaj plakası (4 x düz başlı vida dahil)
- 1 x set yapışkan etiket (isim plakası, terminal bağlantısı işaretleri)
- 1 x EN 10204-3.1'e uygun test sertifikası (opsiyonel)
- Sipariş edilen versiyon Kullanım Talimatları Bölüm 1 ve 2, BA00381C ve BA00382C
- 1 x üretici sertifikası
- Herhangi bir sorunuz olması durumunda:
   Lütfen tedarikçinizle veya yerel satış merkezi ile irtibata geçin.

## 4 Kurulum

### 4.1 Kurulum koşulları

#### 4.1.1 Montaj plakası

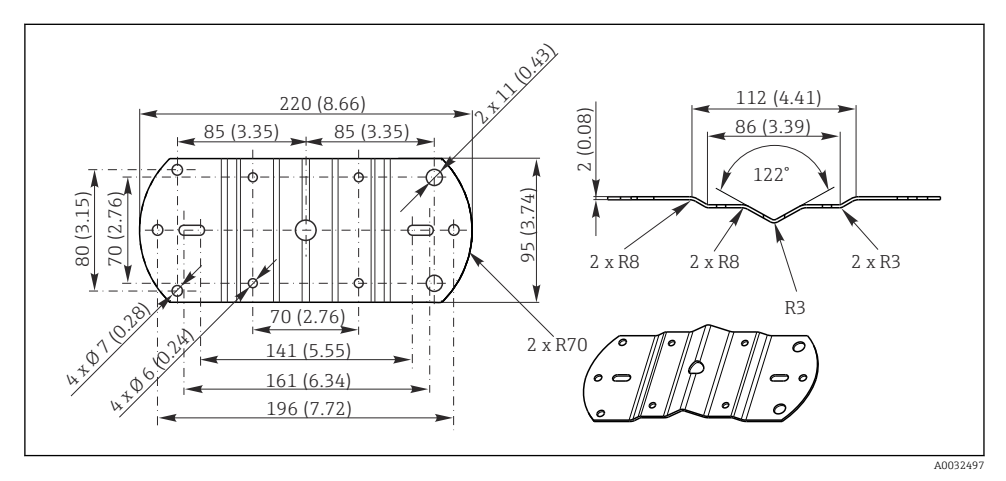

🖻 1 🔹 Boyutlar mm (inç)

#### 4.1.2 Ortam koruma kapağı

#### DUYURU

#### İklim koşullarının etkisi: yağmur, kar, doğrudan güneş ışığı

Cihaz hasarından komple cihaz arızasına kadar mümkündür!

▶ Sahada montaj halinde her zaman ortam koruma kapağı kullanın.

Kurulum

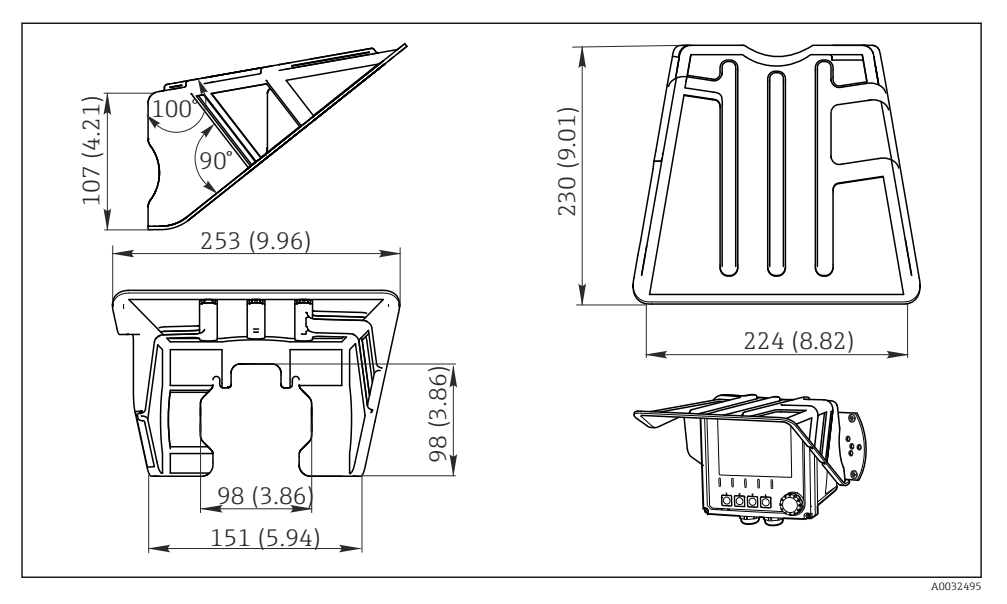

#### Plastik muhafazaya sahip transmiter için

🖻 2 🛛 Boyutlar mm (inç)

#### Paslanmaz çelik muhafazaya sahip transmiter için

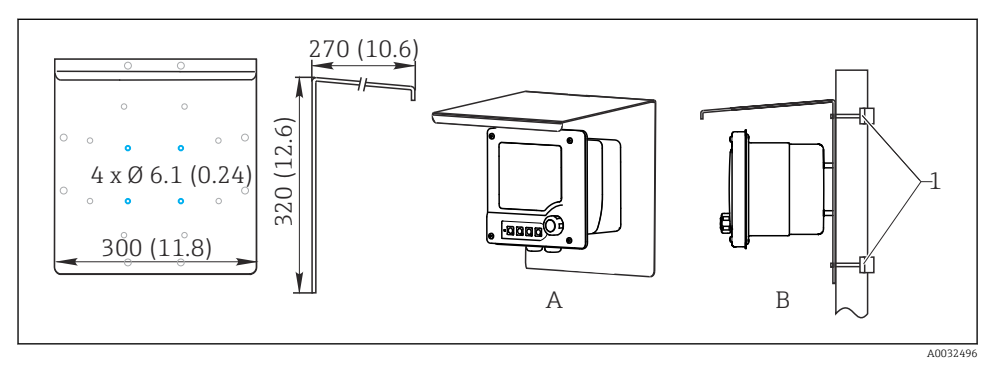

🗷 3 Boyutlar mm (inç)

### 4.2 Ölçüm cihazının montajı

#### 4.2.1 Duvara veya sahaya montaj

Aşağıdaki kurulum opsiyonlarına sahipsiniz:

- Duvara montaj
- Dikey bir boru veya dikmeye montaj (yuvarlak veya kare)
- Ray veya yatay bir boruya montaj (yuvarlak veya kare)

Montaj için uygun bir boru, dikme veya rayın çapı: 30 ile 61 mm (1,18 ile 2,40 ") arası.

Duvara montaj

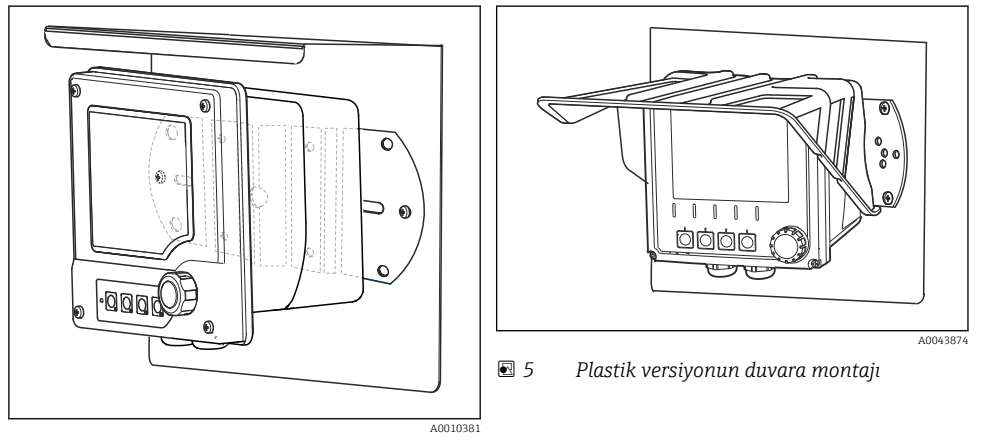

Image: Paslanmaz çelik versiyonun duvara montajı

#### Dikey bir boru veya dikmeye montaj

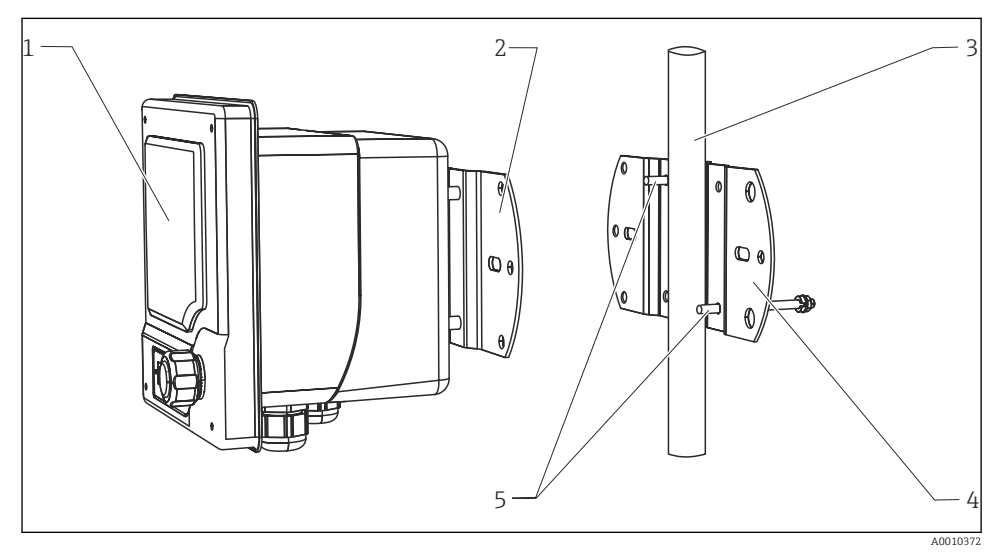

#### 🖻 6 Montaj örneği

- 1 Transmiter (resimde gösterilen: plastik versiyon)
- 2 Montaj plakası (teslimat kapsamına dahildir)
- 3 Boru veya ray (dairesel/kare)
- 4 Montaj plakası (dikme tutucu, aksesuar)
- 5 Yaylı rondela, rondela ve somuna sahip germe cıvataları (dikme tutucu teslimat kapsamına dahil değildir)

Yatay bir boru veya ray üzerine montaj

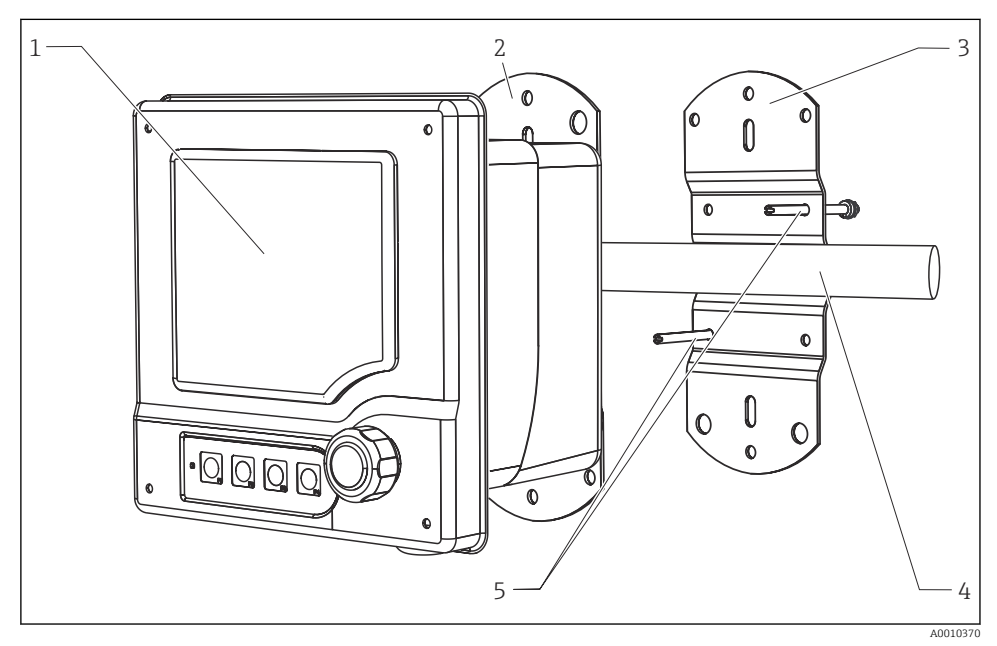

#### 🖻 7 Montaj örneği

- 1 Transmiter (resimde gösterilen: paslanmaz çelik versiyon)
- 2 Montaj plakası (teslimat kapsamına dahildir)
- 3 Boru veya ray
- 4 Montaj plakası (dikme tutucu, aksesuar)
- 5 Yaylı rondela, rondela ve somuna sahip germe cıvataları (dikme tutucu teslimat kapsamına dahil değildir)

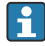

Cihazı bir dikme, boru veya ray üzerine monte etmek için dikme tutucuya ihtiyaç duyarsınız. Bir bir aksesuardır ve teslimat kapsamına dahil değildir.

#### 4.2.2 Panel montajı

Panel montajı için germe vidaları ve ön contadan oluşan kurulum kitine ihtiyaç duyarsınız. Bir bir aksesuardır ve teslimat kapsamına dahil değildir.

- Eğer cihazlar **birbirleri üzerine edilecekse**, her durumda üstteki cihazların kablo rakorları için minimum mesafeyi korumalısınız.
- Eğer cihazlar **yan yana monte edilecekse**, muhafazanın önünü açabilmek için bir minimum mesafeyi korumalısınız.
- Eğer cihazlar **bir kare şeklinde düzenlenmişse**, minimum mesafe konusunda cihazın arkasındaki montaj plakalarının ve kablo rakorlarının uzunluğunu dikkate almalısınız.

#### Plastik versiyon

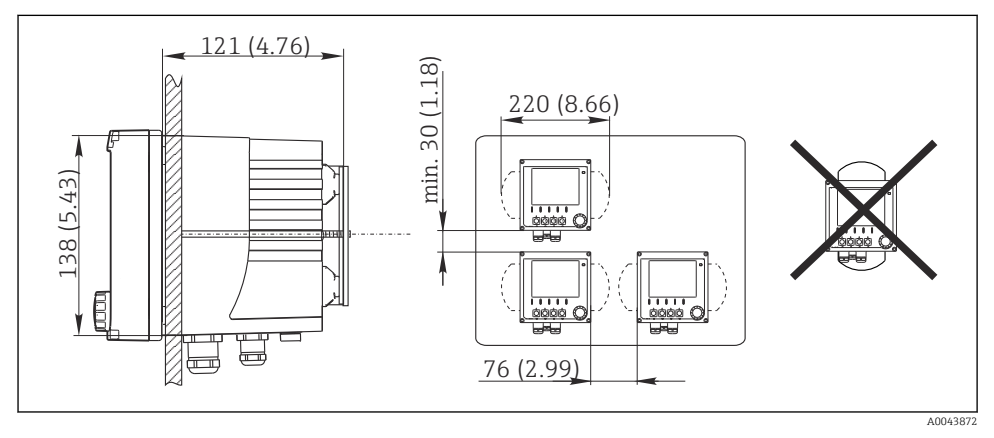

🖻 8 Panel montajı: sol yandan görünüm, sağ yandan görünüm, boyutlar mm (in)

Paslanmaz çelik versiyon

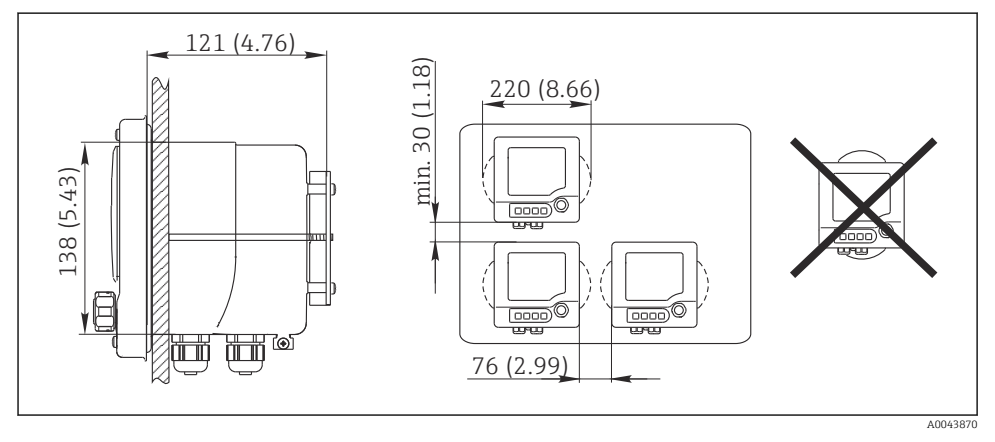

🖻 9 Panel montajı: sol yandan görünüm, sağ yandan görünüm, boyutlar mm (in)

### 4.3 Kurulum sonrası kontrolü

- 1. Montajdan sonra transmiterde hasar olup olmadığını kontrol edin.
- 2. Transmiterin yoğuşmaya ve doğrudan güneş ışığına karşı korunmakta olup olmadığını kontrol edin (örn. ortam koruma kapağı).

## 5 Elektrik bağlantısı

### 5.1 Bağlantı koşulları

#### 5.1.1 Tehlikeli bölgelerde montaj

#### CM42-\*E/I/J/K

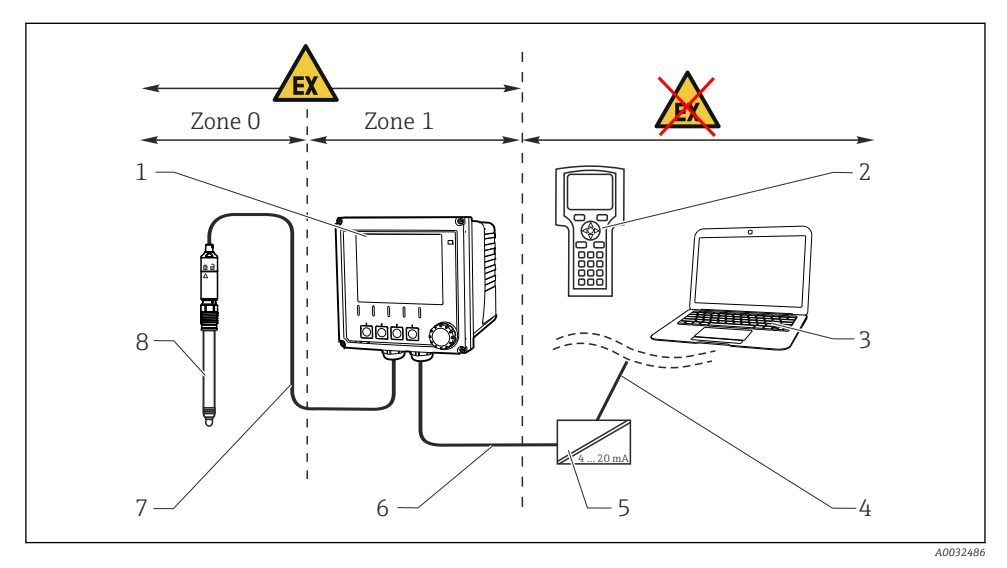

6

7

#### 🖻 10 Tehlikeli alanlara kurulum Ex ib (ia Ga)

- 1 Transmiter
- 2 HART el terminali
- 3 PROFIBUS/FOUNDATION Endüstriyel Haberleşme Sistemi ile FieldCare
- 4 Sinyal hattı HART/PROFIBUS/FOUNDATION Endüstriyel Haberleşme Sistemi
- 5 Aktif bariyer, örn. RN221
  - Besleme ve sinyal devresi Ex ib (4 ile 20 mA arası)
  - Kendinden emniyetli sensör devresi Ex ia
- 8 Sensörün tehlikeli alan versiyonu

#### CM42-\*F

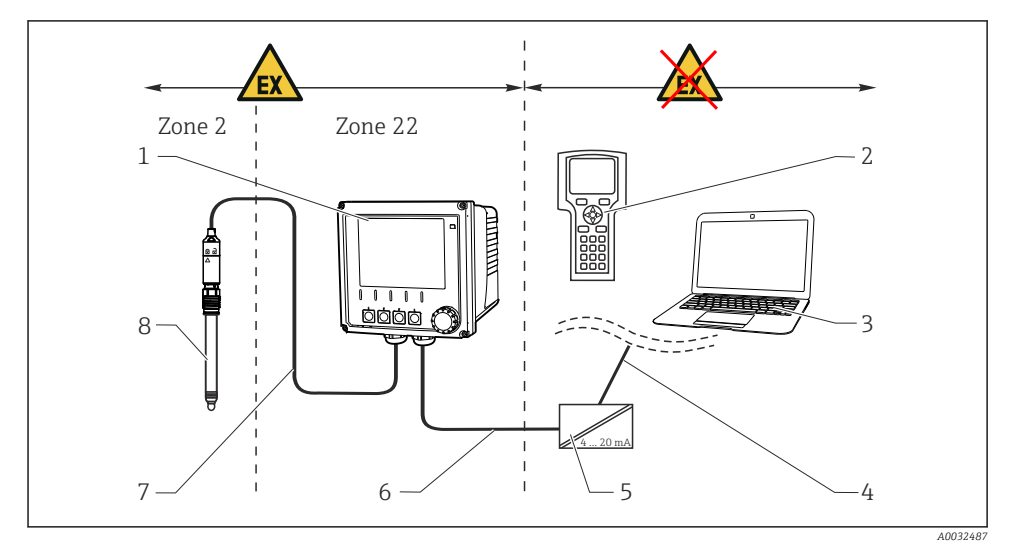

🖻 11 Tehlikeli alanlara kurulum Ex tc (ic)

| 1 | Transmiter                                                              | 5 | Aktif bariyer, örn. RN221                     |
|---|-------------------------------------------------------------------------|---|-----------------------------------------------|
| 2 | HART el terminali                                                       | 6 | Besleme ve sinyal devresi (4 ile 20 mA arası) |
| 3 | PROFIBUS/FOUNDATION Endüstriyel Haberleşme<br>Sistemi ile FieldCare     | 7 | Kendinden emniyetli sensör devresi            |
| 4 | Sinyal hattı HART/PROFIBUS/FOUNDATION<br>Endüstriyel Haberleşme Sistemi | 8 | Sensörün tehlikeli alan versiyonu             |

#### CM42-\*V

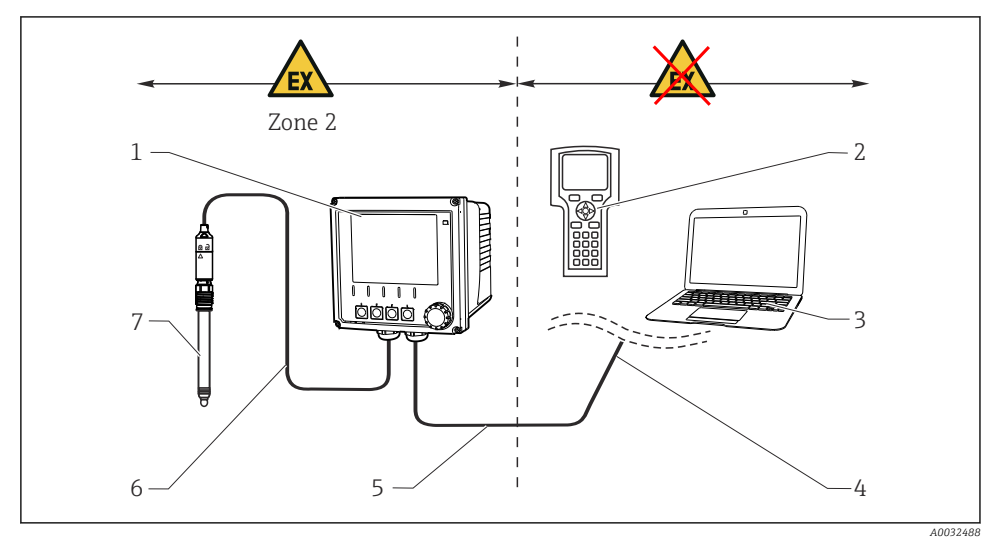

5

7

#### 🖻 12 Tehlikeli alanlara kurulum Ex nA (ic)

- 1 Transmiter
- 2 HART el terminali
- 3 PROFIBUS/FOUNDATION Endüstriyel Haberleşme Sistemi ile FieldCare
- 4 Sinyal hattı HART/PROFIBUS/FOUNDATION Endüstriyel Haberleşme Sistemi
- Besleme ve sinyal devresi Ex nA (4 ile 20 mA arası)
- 6 Kendinden emniyetli sensör devresi Ex ic
  - Sensörün tehlikeli alan versiyonu

#### CM42-\*P/S

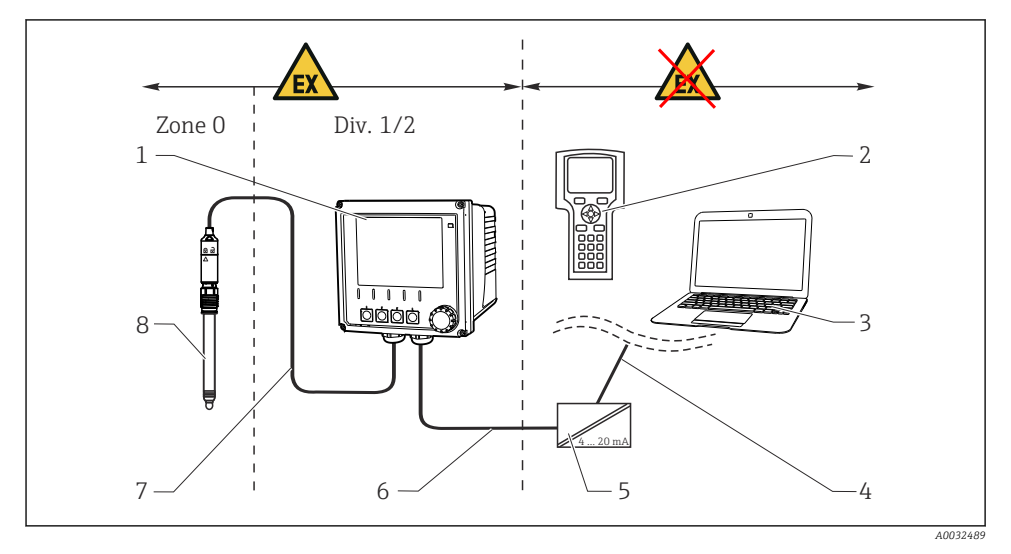

#### 🖻 13 Tehlikeli alana kurulum FM/CSA

| 1 | Transmiter                                                              | 5 | Aktif bariyer, örn. RN221                     |
|---|-------------------------------------------------------------------------|---|-----------------------------------------------|
| 2 | HART el terminali                                                       | 6 | Besleme ve sinyal devresi (4 ile 20 mA arası) |
| 3 | PROFIBUS/FOUNDATION Endüstriyel Haberleşme<br>Sistemi ile FieldCare     | 7 | Kendinden emniyetli sensör devresi            |
| 4 | Sinyal hattı HART/PROFIBUS/FOUNDATION<br>Endüstriyel Haberleşme Sistemi | 8 | Sensörün tehlikeli alan versiyonu             |

#### CM42-\*U

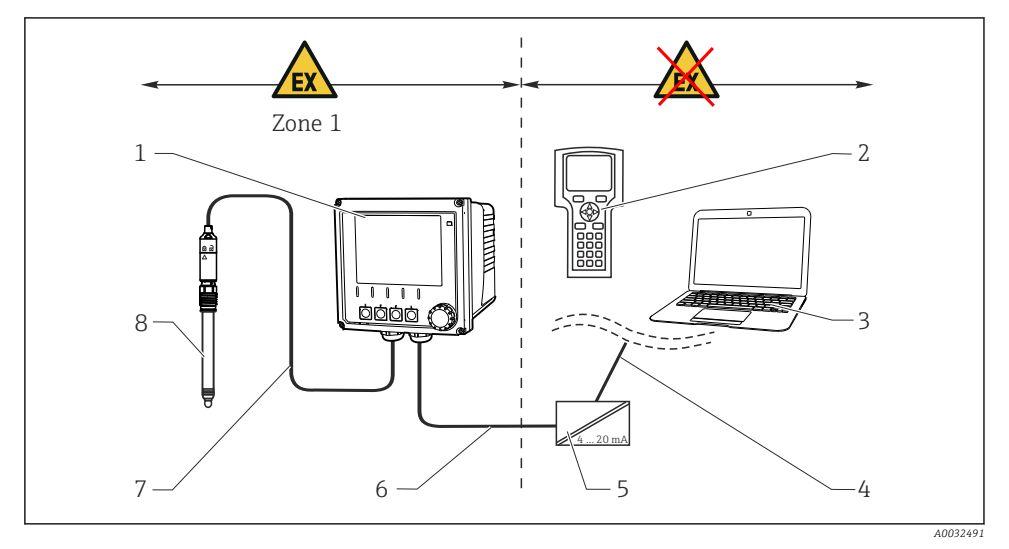

#### 🖻 14 🛛 Tehlikeli alanlara kurulum JPN

- 1 Transmiter
- 2 HART el terminali
- 3 FieldCare
- 4 HART sinyal hattı

- 5 Aktif bariyer, örn. RN221
- 6 Besleme ve sinyal devresi (4 ile 20 mA arası)
- 7 Kendinden emniyetli sensör devresi
- 8 Sensörün tehlikeli alan versiyonu

#### 5.1.2 Muhafazanın açılması

#### DUYURU

#### Sivri veya keskin aletler

Muhafaza gövdesinde hasar, muhafazada çizikler veya benzeri!

> Muhafazayı açmak için bir tornavida veya bıçak gibi keskin uçlu aletler kullanmayın.

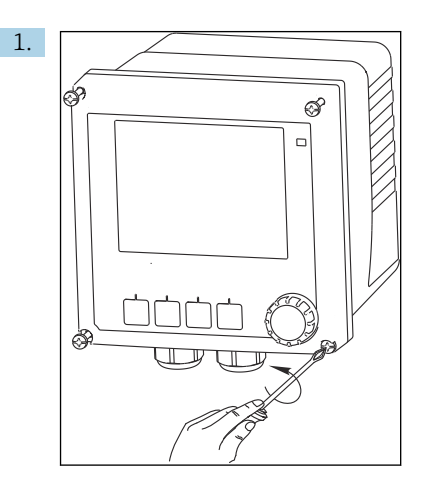

Öndeki 4 vidayı bir yıldız tornavida ile gevşetin.

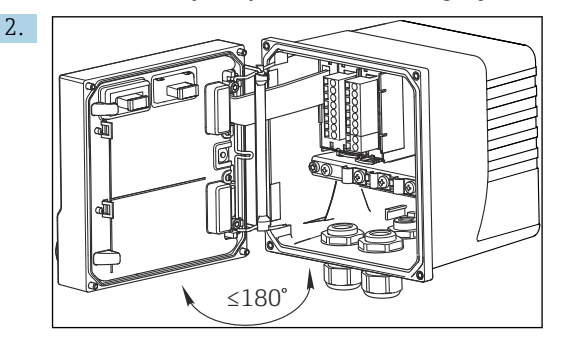

Muhafazayı açın.

#### Muhafazanın topraklanması

#### Plastik muhafaza

### **UYARI**

### Topraklamasız kablo montaj rayında elektrik voltajı

Şok koruması yoktur!

Ayrı bir ≥2,5 mm² (≈14 AWG) fonksiyonel topraklama kullanarak kablo montaj rayını temel topraklamasına bağlayın.

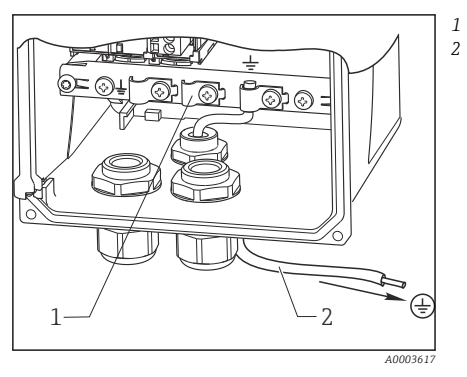

🖻 15 Muhafazanın topraklanması

Paslanmaz çelik muhafaza

### **UYARI**

#### Topraklamasız muhafazadaki elektrik voltajı

Şok koruması yoktur!

► Muhafaza üzerindeki dış topraklama bağlantısını ayrı bir kablo (GN/YE) (≥2,5 mm<sup>2</sup>, ≈14 AWG) kullanarak temel topraklamasına bağlayın.

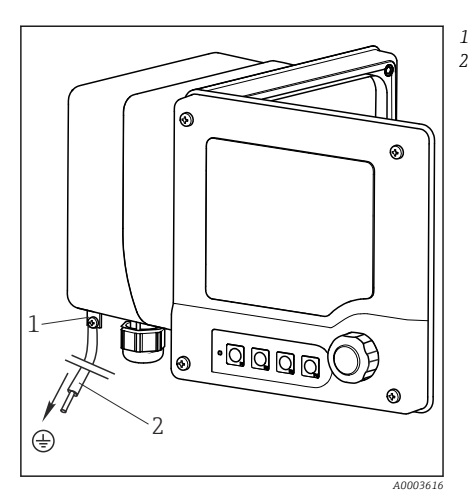

🖻 16 Muhafazanın topraklanması

Harici topraklama bağlantısı

Kablo montaj rayı

≥2,5 mm<sup>2</sup> (14 AWG) fonksiyonel topraklama

 $\geq 2,5 \text{ mm}^2$  ( $\cong 14 \text{ AWG}$ ) kablo (GN/YE)

### 5.2 Ölçüm cihazının bağlanması

### **UYARI**

#### Cihazda elektrik vardır!

Hatalı bağlantı yaralanmaya veya ölüme neden olabilir!

- > Elektrik bağlantısı sadece bir elektrik teknisyeni tarafından yapılmalıdır.
- Elektrik teknisyeni bu Çalıştırma Talimatlarını okumuş ve anlamış olmalı ve belirtilen talimatlara uymalıdır.
- ▶ Bağlantı işlemine başlamadan önce kablolarda elektrik olmadığından emin olun.

### 5.3 Güç beslemesi ve sinyal devresi

#### 5.3.1 4 ile 20 mA arası

- Transmiteri kılıflı bir iki telli kablo ile bağlayın.
  - Kılıf bağlantısının tipi beklenen parazit etkisine bağlıdır. Elektrik alanlarını baskılamak için kılıfın tek tarafından topraklanması yeterli olacaktır. Alternatif manyetik alanlardan gelen paraziti de baskılamak istiyorsanız, kılıfı her iki taraftan topraklamalısınız.
- ikinci akım çıkışı opsiyonel olarak mevcuttur (www.endress.com/cm42 Product Configurator).

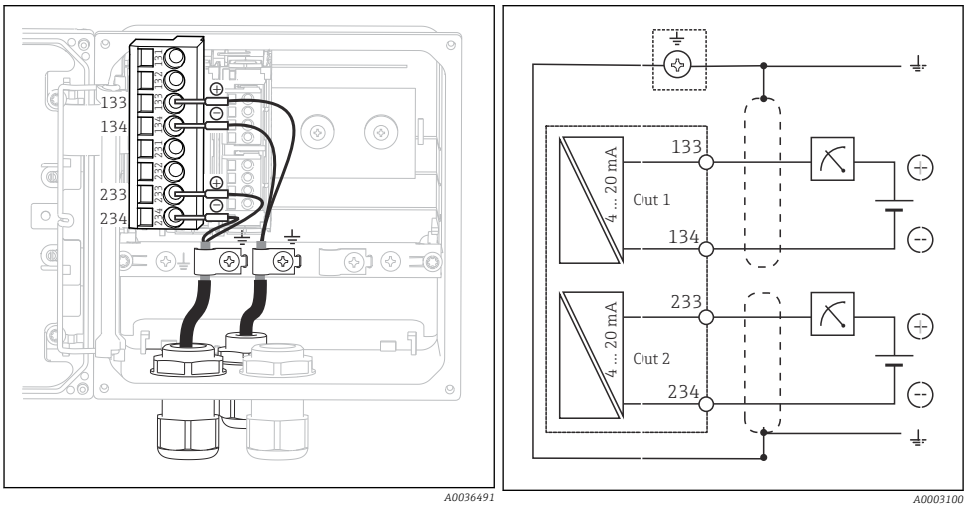

#### E 17 Cihaz içi görünüm (CPU modülü)

🖻 18 🛛 Kablo bağlantı şeması

Resimler alternatif manyetik alan parazitlerini baskılamak amacıyla her iki taraftan topraklanmış kılıfa sahip versiyonu gösterir.

#### 5.3.2 4 ile 20 mA arası / HART

HART protokolü ile güvenli haberleşme sağlamak ve NAMUR NE 21 teknik özelliklerine uyum sağlamak için her iki taraftan topraklanmış iki telli kablo kullanmalısınız.

▶ Transmiteri her iki taraftan topraklanmış iki telli kablo ile bağlayın.

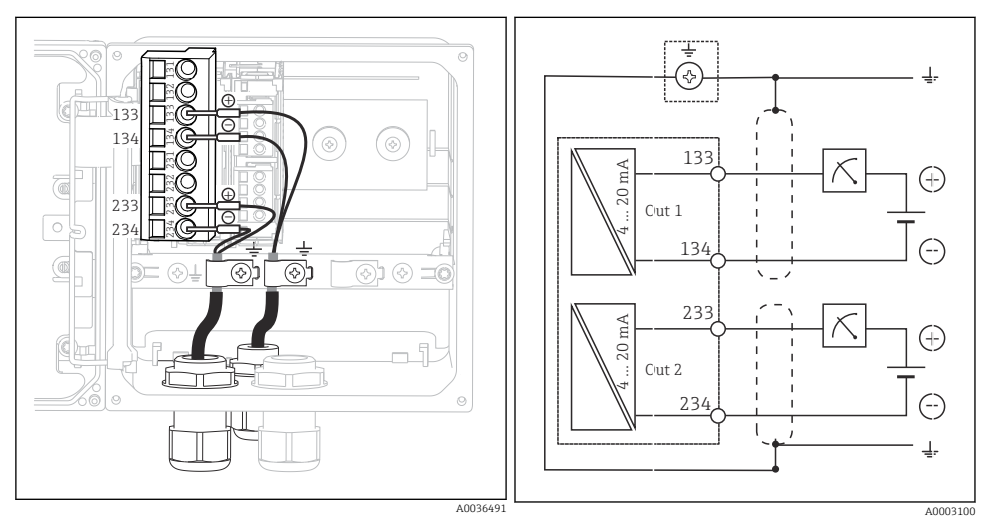

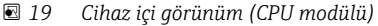

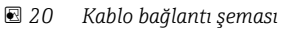

Güç cihaza akım çıkışı 2 ile değil, sadece akım çıkışı 1 ile beslenir.

#### 5.3.3 PROFIBUS PA ve FOUNDATION Endüstriyel haberleşme sistemi

Her iki taraftan topraklanmış bir endüstriyel haberleşme sistemi kablosu kullanın (cihaz **ve** PCS).

Bağlantıyı kurmak için çok sayıda yöntem mevcuttur:

- 1. Her iki taraftan topraklanmış iki telli kablo, "sert topraklama" (genelde "kapasitif topraklama bağlantısına" tercih edilir)
- Eğer büyük potansiyel eşitleme akımı riskleri mevcutsa: Kılıflı iki telli kablo, "Kapasitif topraklama bağlantısı" (kapasitör ile cihazda kılıf topraklamalı, "C-modülü" aksesuarı gereklidir) Tehlikeli alanda kullanım için uygun değildir!
- 3. Endüstriyel haberleşme sistemi bağlantı soketinin kullanılması (aksesuarlar)

#### "Sert topraklama"

- 1. Kablo kılıfını, kablo montaj rayına bağlayın.
- 2. Kablo çekirdeklerini atamaya uygun şekilde bağlayın.

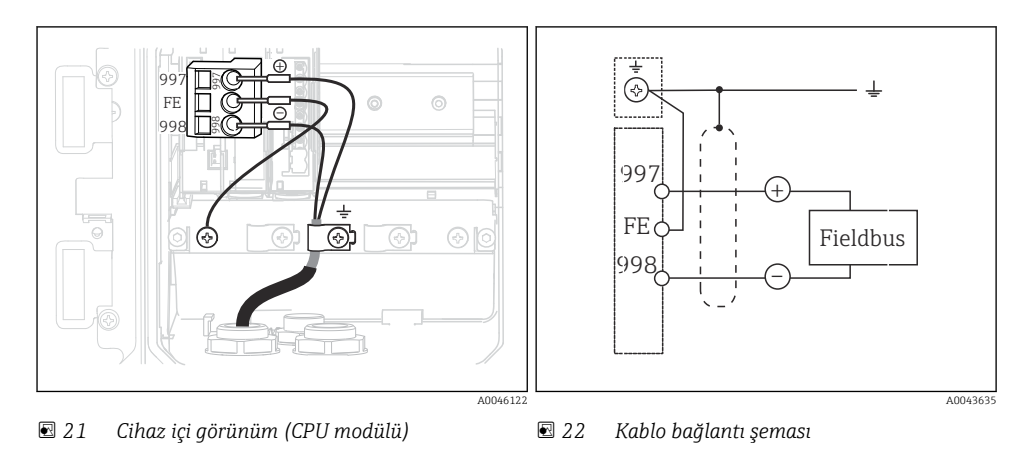

#### C-modülü ile "Kapasitif topraklama bağlantısı"

1. Örgülü korumayı geri çekin, C-modülünün örgülü uzatma telini (öğe 1) ortaya çıkan kılıf üzerine koyun ve klipsi sıkıştırın:

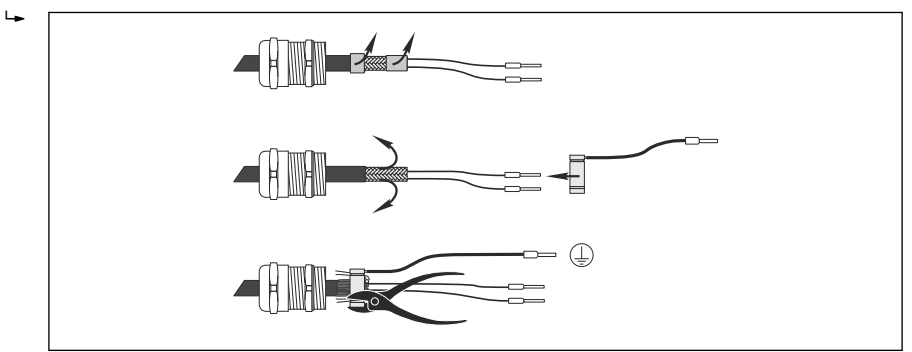

- 2. Örgülü kablo uzatma telini kablo montaj rayına bağlayın.
- 3. Kablo çekirdeklerini atamaya uygun şekilde bağlayın.

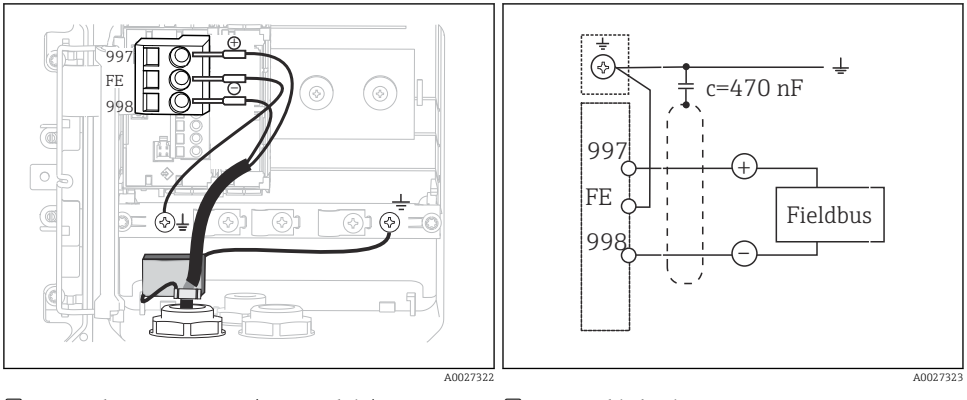

🗷 23 Cihaz içi görünüm (CPU modülü)

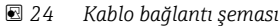

#### "Endüstriyel haberleşme sistemi bağlantı soketi"

- 1. Endüstriyel haberleşme sistemi bağlantı soketini karşılık gelen muhafaza rakoruna vidalayın.
- 2. Soket bağlantı tellerini yakl. 15 cm değerine kısaltın.
- 3. Kablo çekirdeklerini atamaya uygun şekilde bağlayın. Bunu yaparken kablo kılıfını (GN/YE) kablo montaj rayına bağlamalısınız.

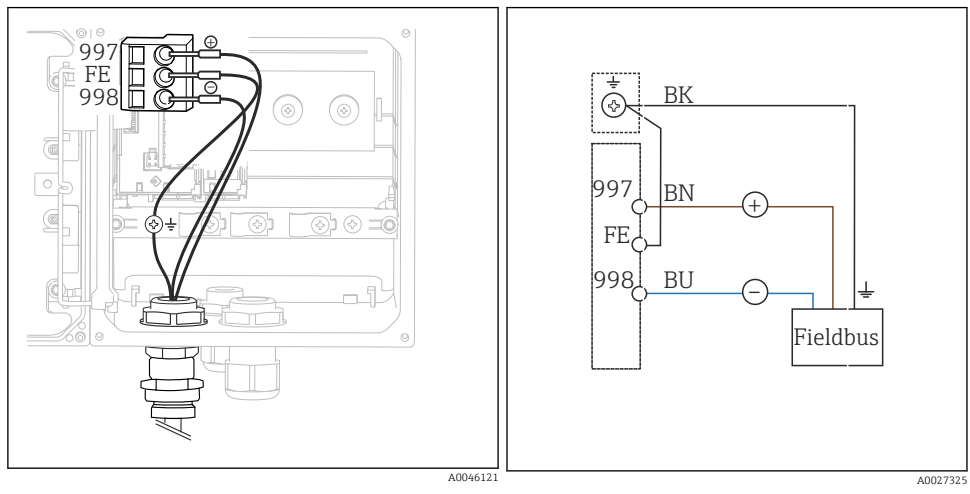

🖻 25 Cihaz içi görünüm (CPU modülü)

🖻 26 Kablo bağlantı şeması

### 5.4 Sensör bağlantısı

### DUYURU

#### Elektrik ve manyetik parazite karşı koruma yoktur

Parazit hatalı ölçüm sonuçlarına neden olabilir!

- Kılıflı bağlantıları veya terminalleri fonksiyonel toprağa ( ± ) bağlayın (plastik muhafaza üzerinde koruyucu topraklama yoktur (⊕)).
- Manyetik paraziti sensörden uzakta tutun, çünkü endüktif iletkenlik sensörleri manyetik alanları kullanmaktadır.

| Kısaltma       | Anlamı                               |
|----------------|--------------------------------------|
| pН             | pH sinyali                           |
| Ref            | Referans elektrottan gelen sinyal    |
| Src            | Kaynak                               |
| Drn            | Boşaltma                             |
| РМ             | Potansiyel eşleme                    |
| U <sub>+</sub> | Dijital sensör güç beslemesi         |
| U.             |                                      |
| Com A          | Dijital sensör haberleşme sinyalleri |
| Com B          |                                      |
| θ              | Sıcaklık sensörü sinyali             |
| d.n.c.         | bağlamayın                           |

#### Aşağıdaki grafiklerde kullanılan kısaltmaların açıklaması:

#### 5.4.1 Memosens sensörler

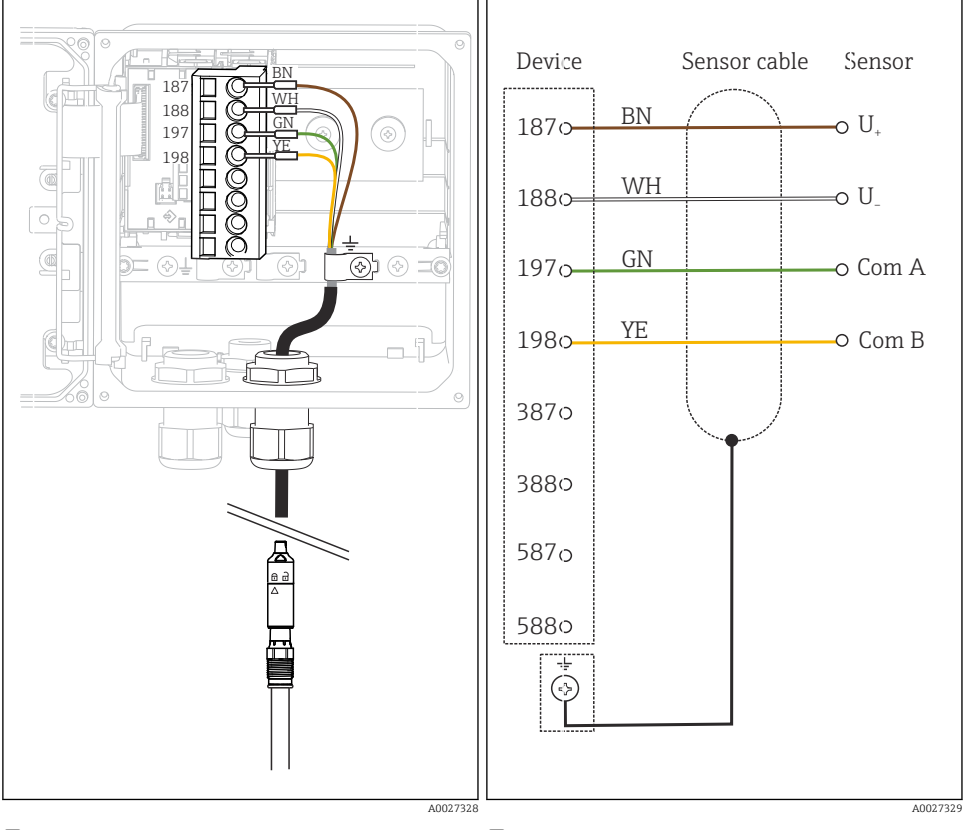

#### Memosens kablosu CYK10 ile bağlantı

🖻 27 Cihaz içi görünüm (sensör modülü)

🖻 28 🛛 Kablo bağlantı şeması

#### Sensör sabit kablosu ile bağlantı

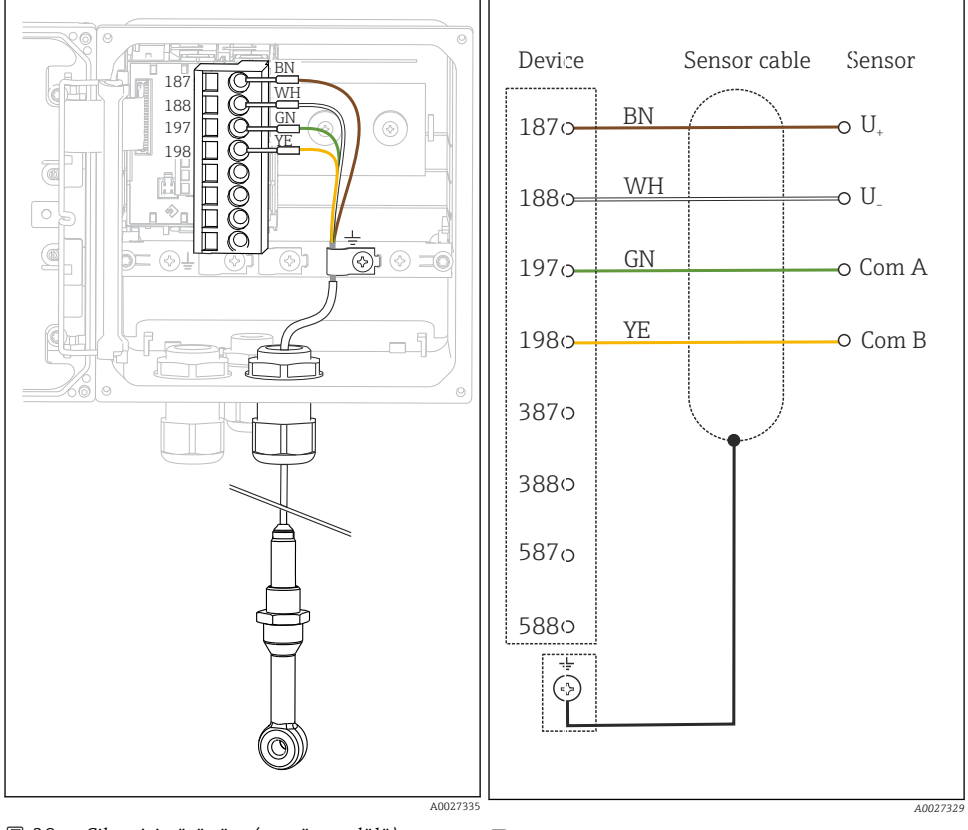

🖻 29 Cihaz içi görünüm (sensör modülü)

🖻 30 🛛 Kablo bağlantı şeması

CLS50D: J3xxxx05L10 seri numaralarından itibaren CLS54D: H9xxxx05L11 seri numaralarından itibaren

#### 5.4.2 Analog pH/ORP sensörleri

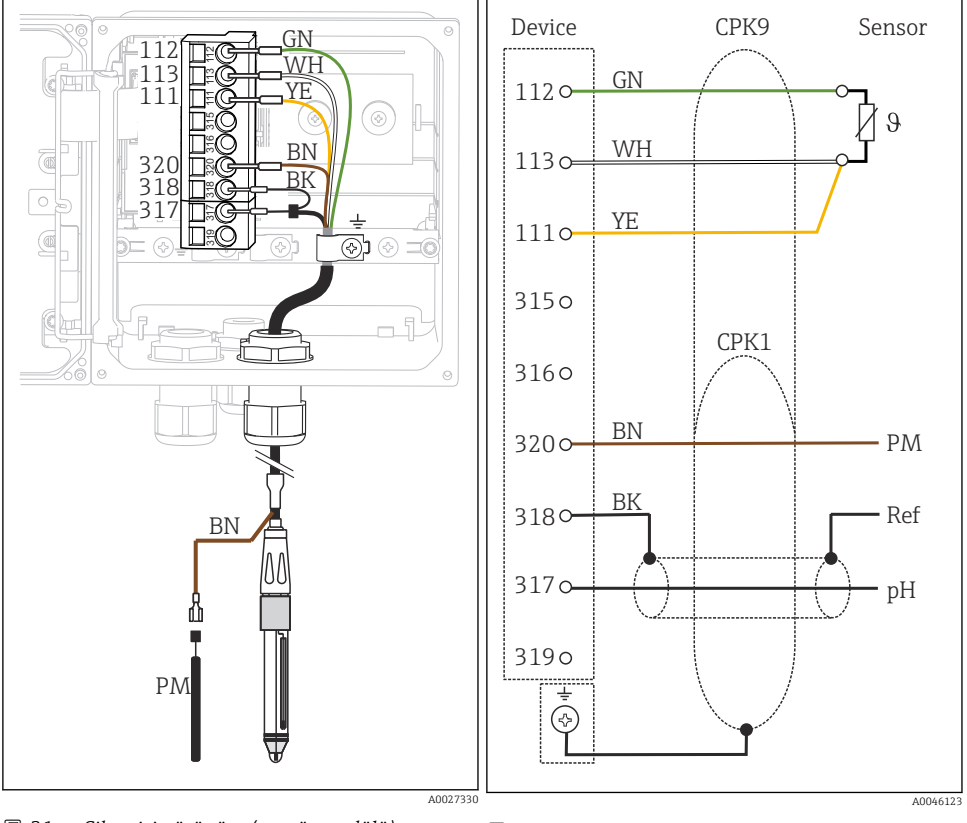

#### Cam elektrotlar, PML ile (simetrik)

🖻 31 Cihaz içi görünüm (sensör modülü)

🖻 32 🛛 Kablo bağlantı şeması

#### Cam elektrotlar, PML olmadan (asimetrik)

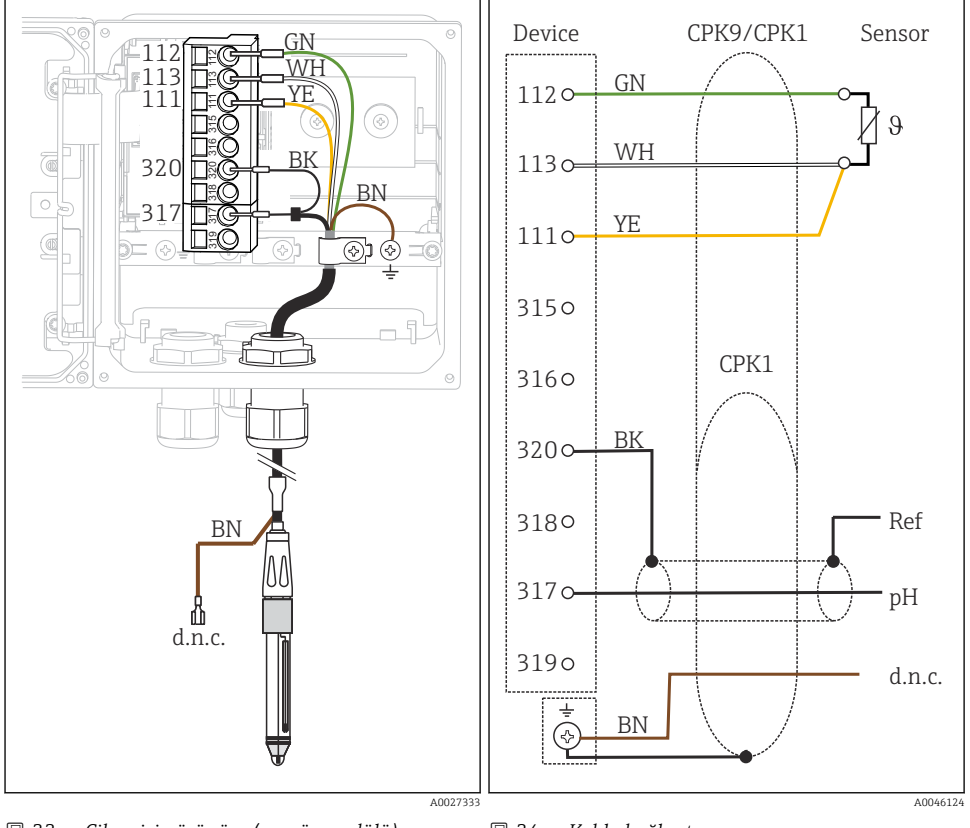

📧 33 Cihaz içi görünüm (sensör modülü)

🖻 34 🛛 Kablo bağlantı şeması

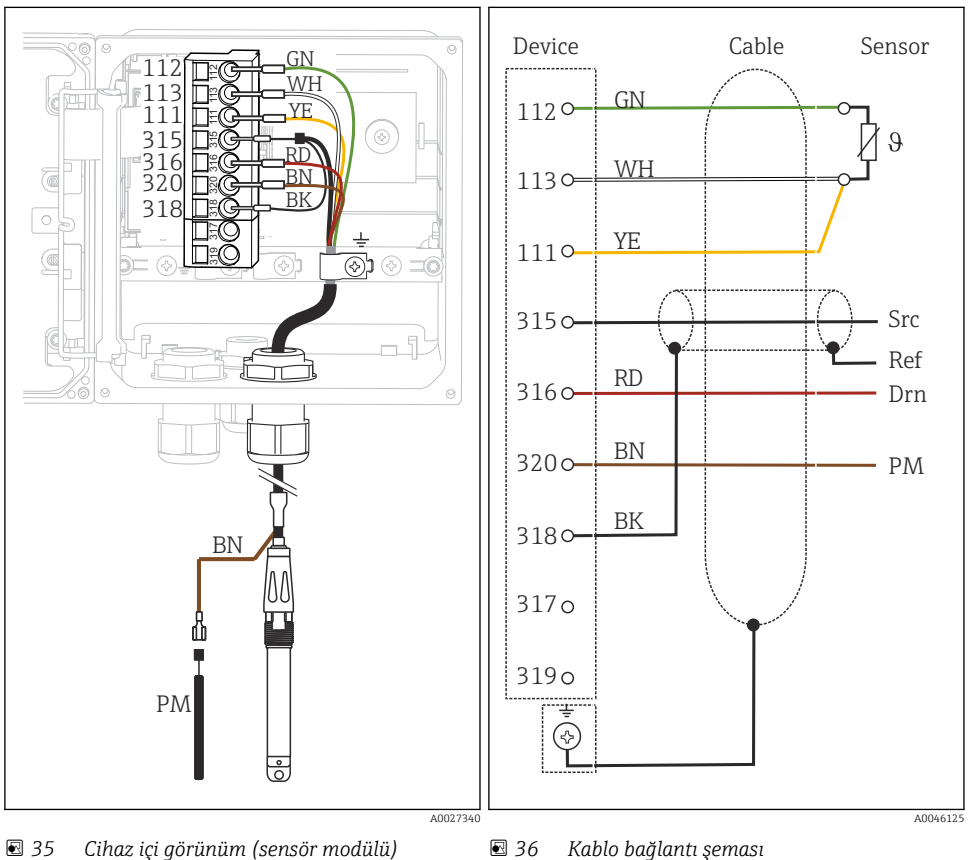

### ISFET sensörleri, PML ile (simetrik)

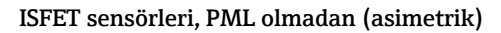

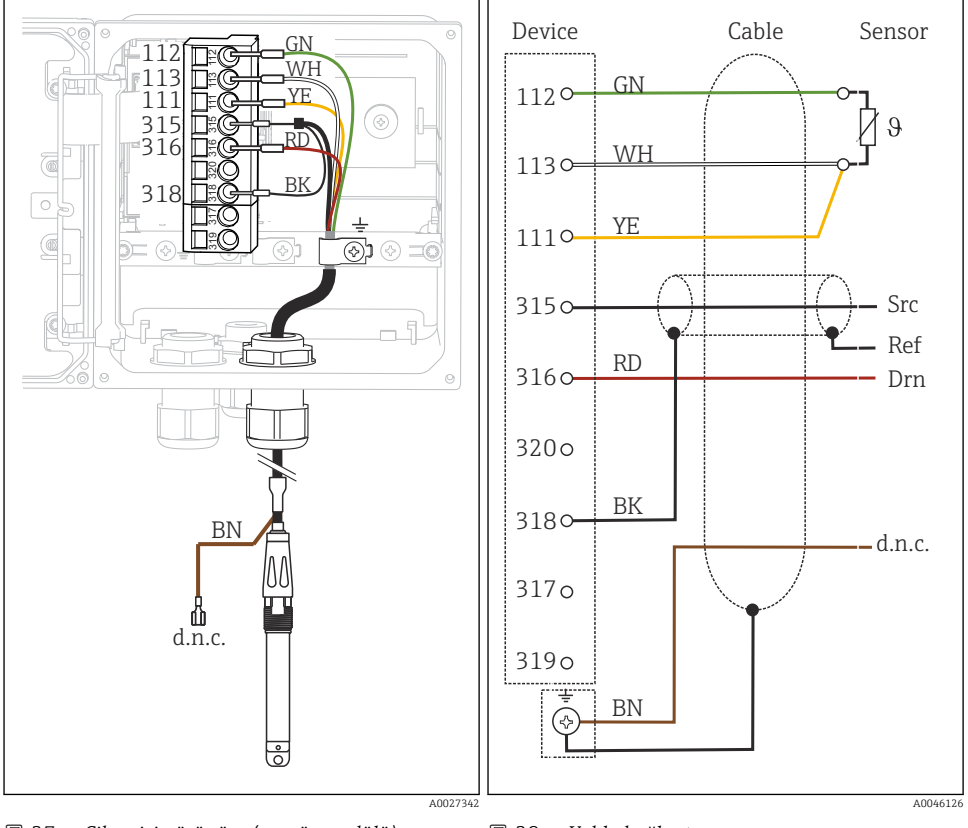

📧 37 Cihaz içi görünüm (sensör modülü)

🖻 38 🛛 Kablo bağlantı şeması

#### pH emaye elektrotlar

#### PML ile (simetrik)

Pfaudler elektrodu, mutlak Tip 03 / tip 04

#### PML ile (simetrik)

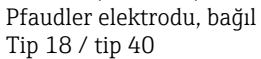

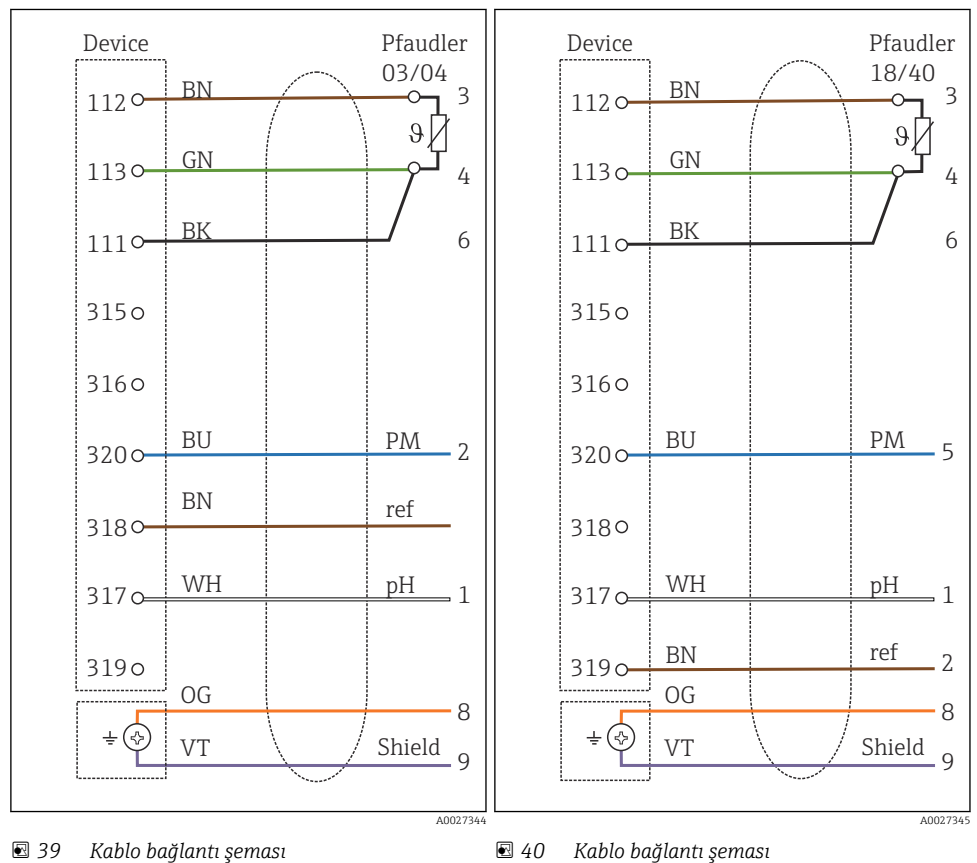

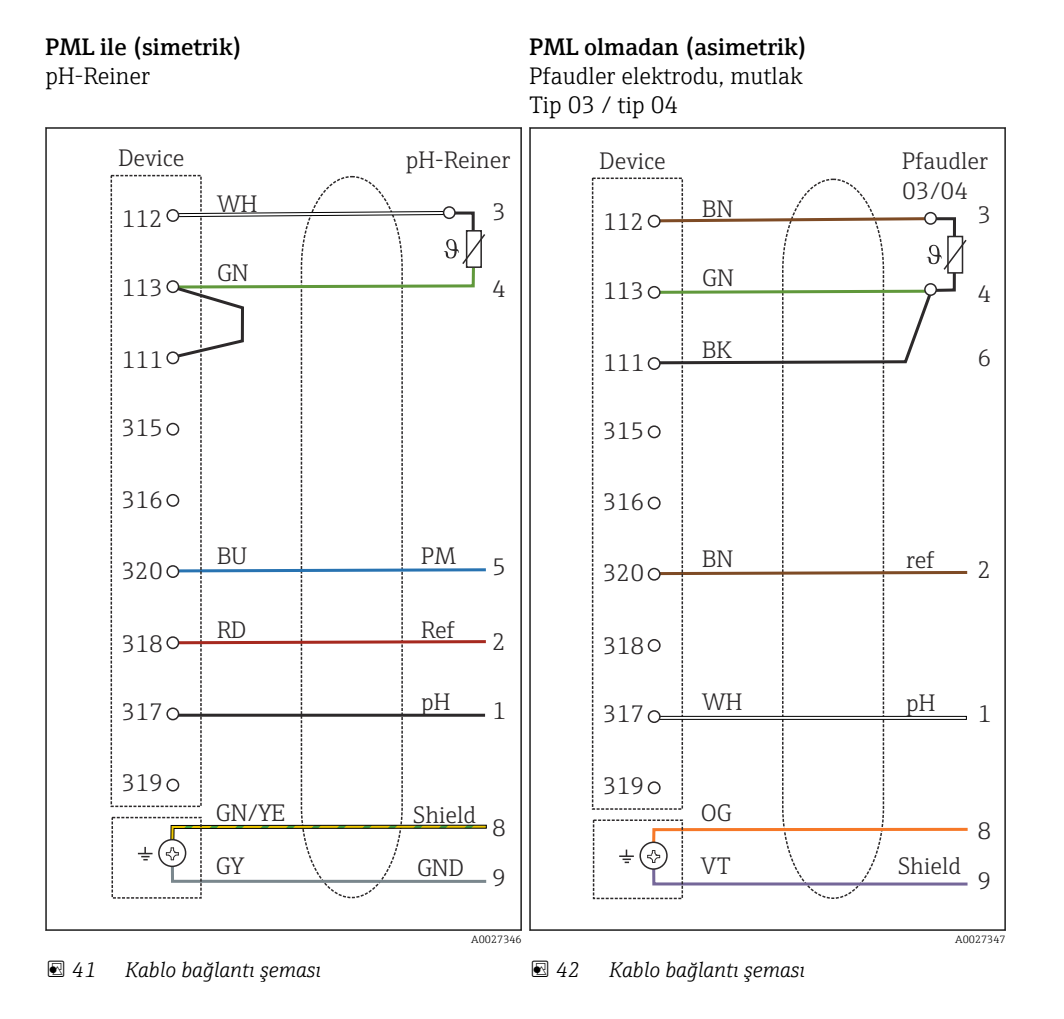

32

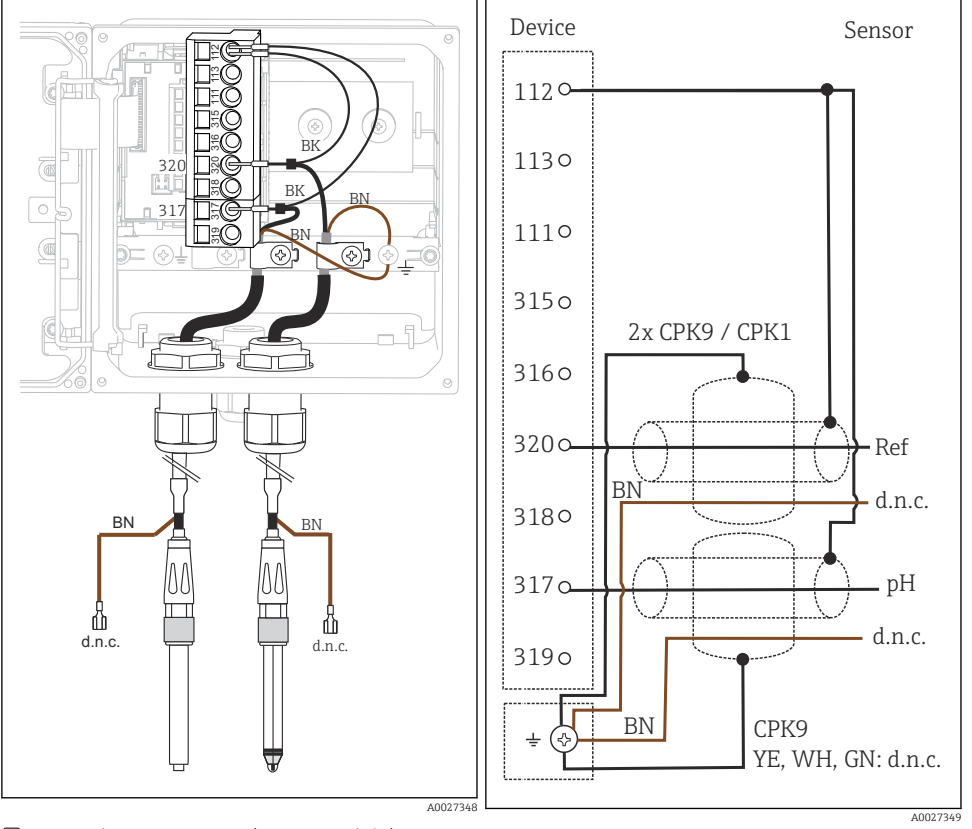

#### Tekli elektrotlar (örn. CPS64 cam veya antimon), PML olmadan (asimetrik)

🖻 43 Cihaz içi görünüm (sensör modülü)

🖻 44 🛛 Kablo bağlantı şeması

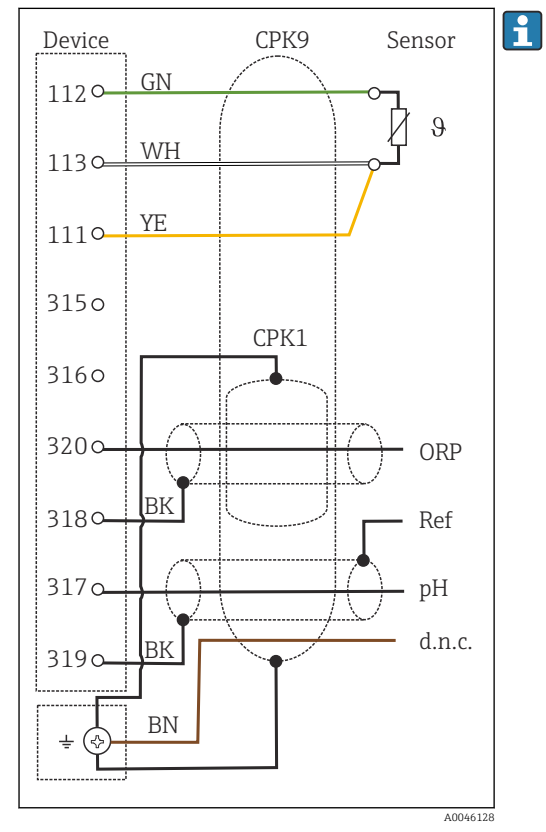

#### rH ölçümü için cam elektrot ve ORP sensörü

rH ölçümü için bir pH sensörü (örn. CPK9 sensör kablosuna sahip CPS11) **ve** bir ORP sensörü (örn. CPK1 sensör kablosuna sahip CPS12) bağlayın.

🖻 45 🛛 Kablo bağlantı şeması

#### 5.4.3 Analog iletkenlik sensörleri

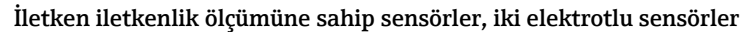

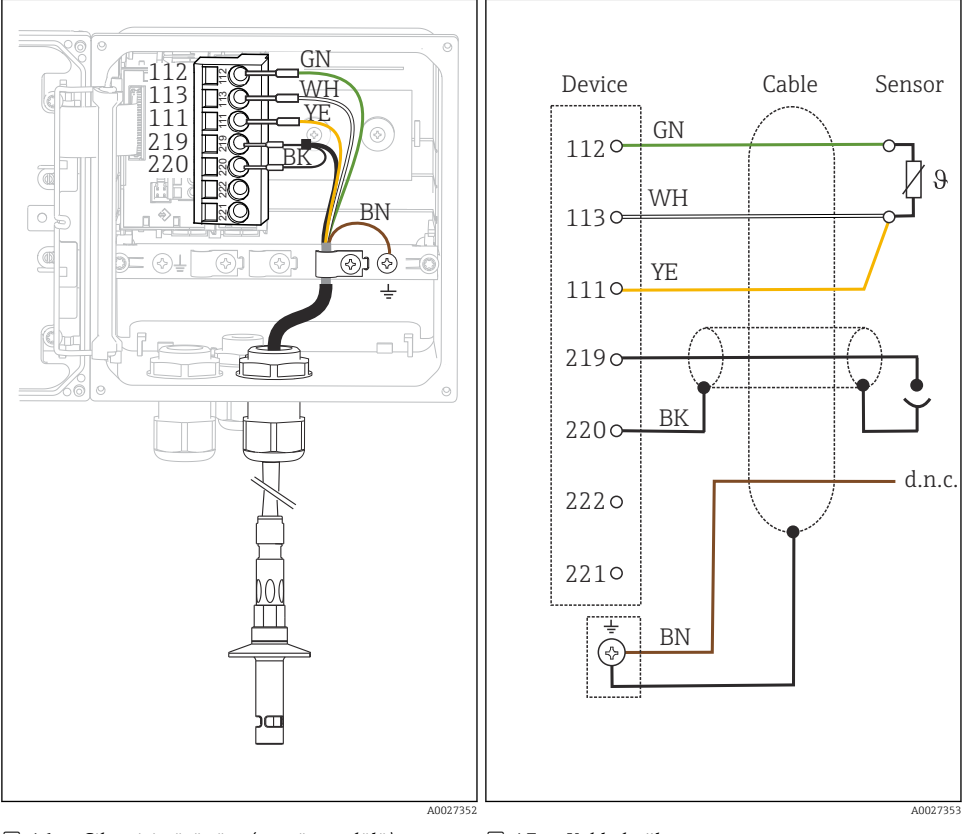

🕑 46 Cihaz içi görünüm (sensör modülü)

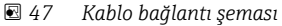

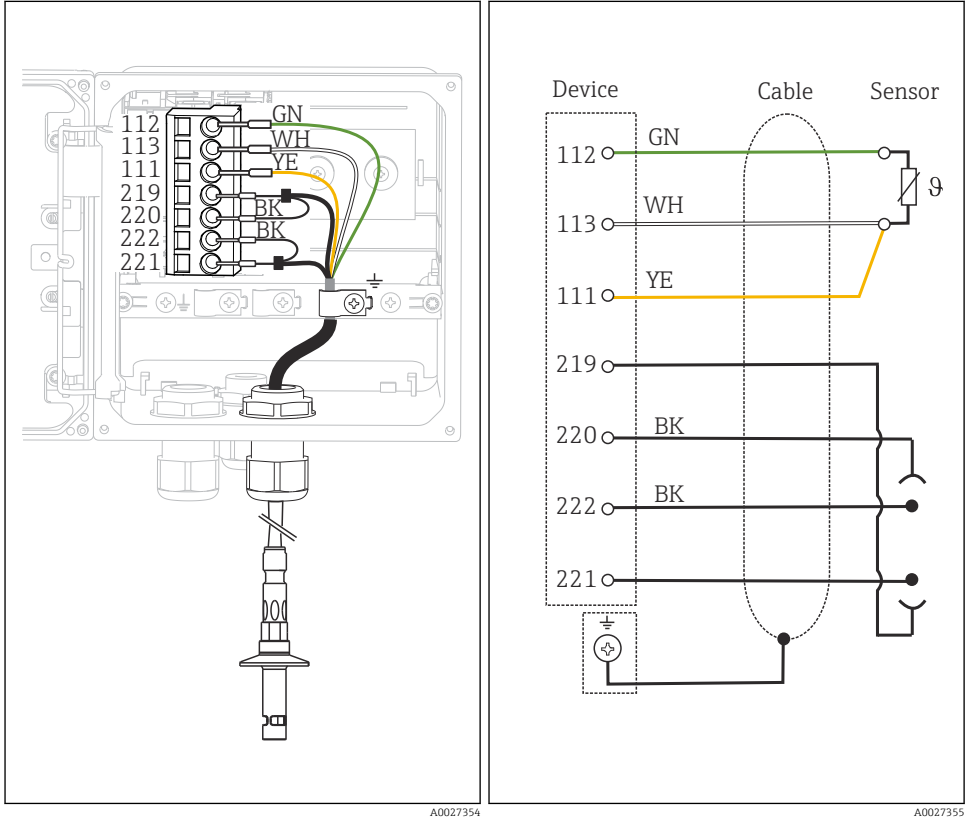

### İletken iletkenlik ölçümüne sahip sensörler, dört elektrotlu sensörler

🖻 48 Cihaz içi görünüm (sensör modülü)

🗟 49 🛛 Kablo bağlantı şeması

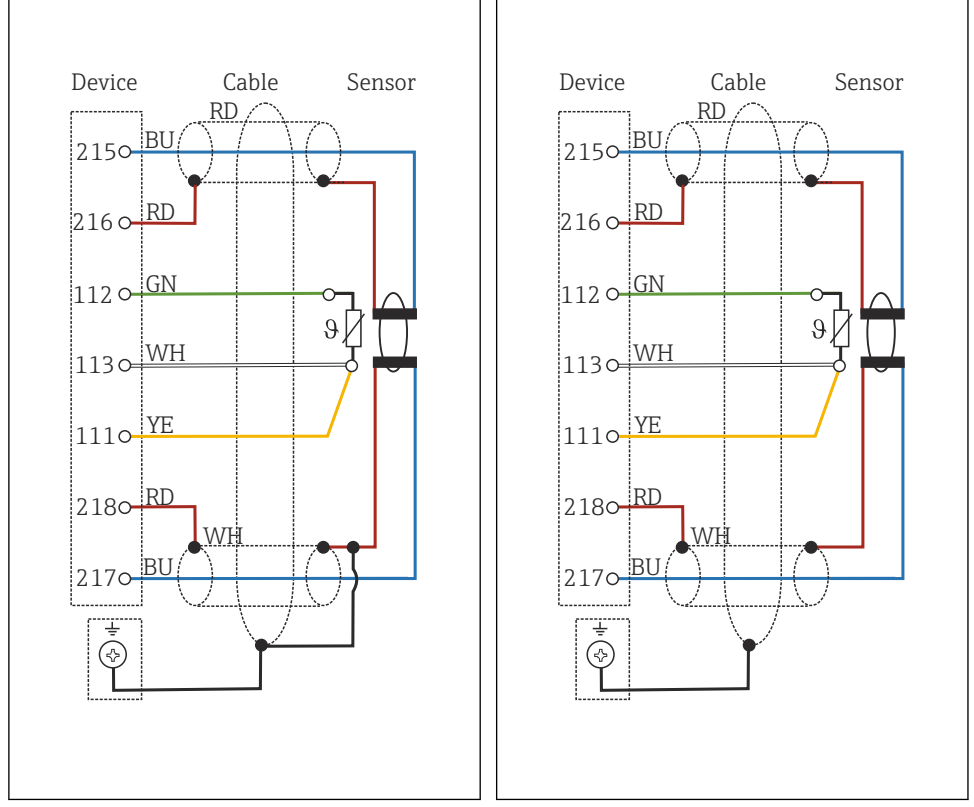

#### Endüktif iletkenlik ölçümü özellikli sensörler

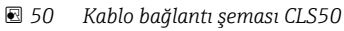

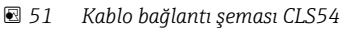

### 5.5 Koruma derecesinin temin edilmesi

Gerektiğinde, kullanım amacı doğrultusunda teslim edilen cihaz üzerinde sadece bu talimatlarda açıklanan mekanik ve elektrik bağlantıları yapılabilir.

Çalışma sırasında çok dikkatli olun.

Bu ürün için izin verilen bağımsız koruma tipleri (geçirmezlik (IP), elektrik güvenliği, EMC parazit koruması, Ex koruması) aşağıdaki örneklerdeki şekilde garanti edilemez :

- Kapaklar açık kalırsa
- Verilenler dışında farklı güç üniteleri kullanılırsa
- Kablo rakorları yeterince sıkılmazsa (izin verilen IP seviyesi koruması için 2 Nm (1,5 lbf ft) ile sıkılmalıdır)
- Kablo rakorları için uygun olmayan kablo çapları kullanılırsa
- Modüller sağlam bir şekilde oturmazsa

- Ekran tam yerine oturtulmazsa (sızdırmazlık yetersizliği nedeniyle nem girmesi riski)
- Kablolar/kablo uçları gevşek veya yetersiz sıkılmış
- Cihazda unutulan kablo parçaları, teller

### 5.6 Bağlantı sonrası kontrol

#### **UYARI**

#### Bağlantı hataları

İnsan ve ölçüm noktası güvenliği riske girer! Üretici, bu kılavuzda yer alan talimatlara uyulmadığı takdirde oluşabilecek hatalardan sorumlu değildir.

▶ Evet cevabını aşağıdaki soruların hepsine verebiliyorsanız cihazı çalıştırın.

Cihaz durumu ve teknik özellikleri

> Dış taraftaki cihazda ve tüm kablolarda herhangi bir hasar var mı?

Elektrik bağlantısı

- Monte edilen kablolar hafif mi gerilmiş?
- Kablolar, döngü ve bükülme yapmadan döşenmiş mi?
- Sinyal kabloları kablo bağlantı şemasına uygun şekilde bağlanmış mı?
- Bütün takılabilir terminaller sağlam bir şekilde takılı mı?
- Bütün bağlantı telleri, kablo terminalleri içinde sağlam bir şekilde duruyor mu?

# 6 Çalışma seçenekleri

### 6.1 Ekran ve çalıştırma elemanları

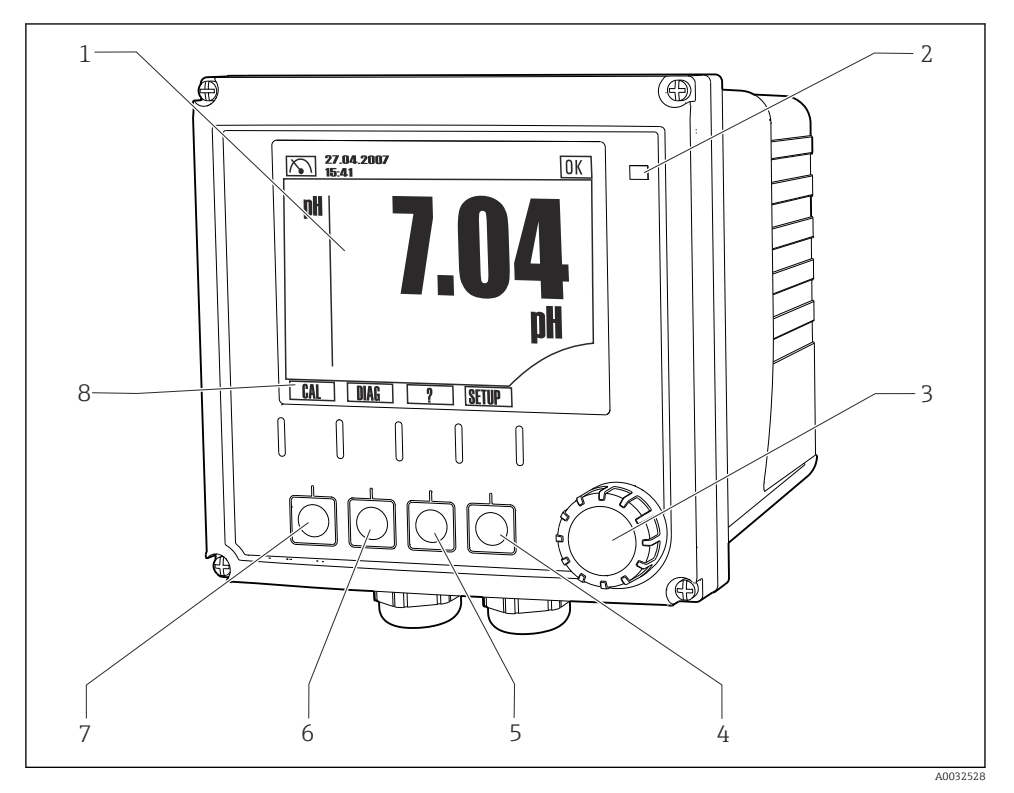

🖻 52 🤅 Çalışmaya genel bakış

- 1 Ekran, mevcut ekran: pH ölçüm modu
- 2 Alarm LED
- 3 Navigatör
- 4-7 İşlev tuşları
- 8 İşlev tuşu fonksiyonunu görüntüler (menüye bağlı)

### 6.2 Lokal ekran aracılığıyla çalışma menüsüne erişim

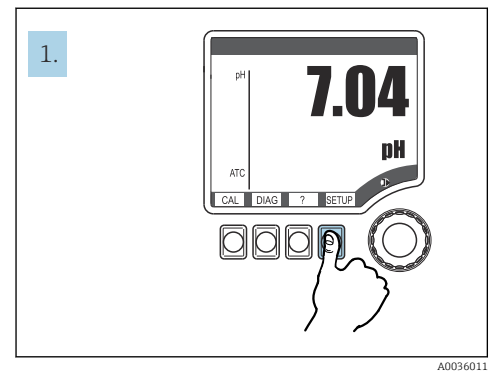

🖻 53 İşlev tuşuna basın: menüyü doğrudan seçer

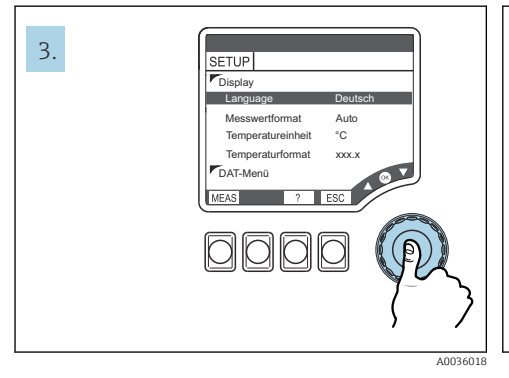

🖻 55 Navigatöre basın: değerleri seçer

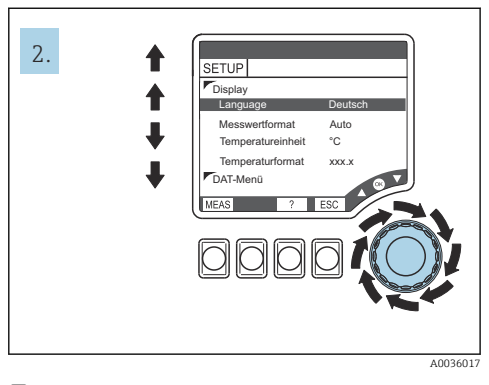

🖻 54 🛛 Navigatörü çevirin: imleci hareket ettirir

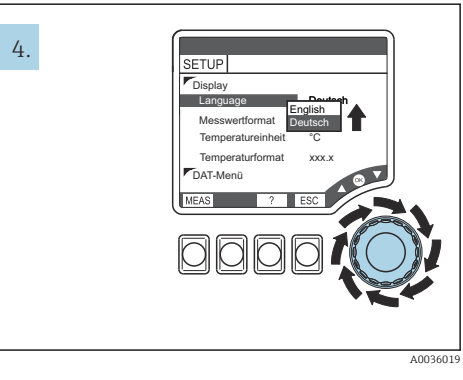

🖻 56 Navigatörü çevirin: değeri değiştirir

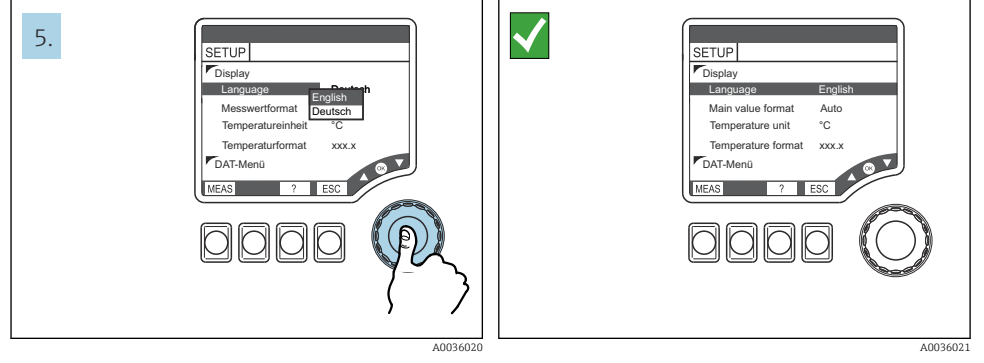

🗉 57 Navigatöre basın: yeni bir değeri kabul eder 🖻 58 Sonuç: ayar değiştirilir

#### 6.3 Calıştırma aracı aracılığıyla calışma menüsüne erişim

#### 631 **HART Communicator**

Eğer Communicator'da bir Liquiline-DD (Cihaz Açıklaması) kuruluysa, tüm parametre ayarlarını Communicator üzerinden yapabilirsiniz. Bir (önceden kurulmuş) üniversal DD ile sadece sınırlı parametrelestirme veva calısma mümkündür.

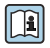

Mobil terminalin çalışması hakkında bilgi için lütfen cihaz ile birlikte verilen Kullanım Talimatlarına bakın Talimatlarına bakın.

#### Liquiline HART-DD'ler nerede bulunur

- 1. https://www.endress.com/download
- 2. Listeden "cihaz sürücüsü" opsiyonunu seçin.
- 3. Metin arama alanına CM42 ürün kodunu girin ve bir arama yapın.
  - Kullanılabilir cihaz sürücüleri görüntülenir.

Aramanızı daraltmak ve bulgu sayısını azaltmak için ek filtreler kullanabilirsiniz. Amacınıza uygun filtreleri açılır listelerden seçin.

#### 6.3.2 FieldCare

Endüstriyel haberleşme sistemi sadece doğru yapılandırıldığında çalışır. Özel konfigürasyon ve çalıştırma programlarını konfigürasyon için çeşitli üreticilerden elde edebilirsiniz. Bunlar hem endüstriyel haberleşme sistemi fonksiyonlarını hem de cihaza özel parametrelerin tamamını yapılandırmak icin kullanılabilir. Önceden tanımlanan fonksiyon blokları tüm ağ ve endüstriyel haberleşme sistemi cihaz verilerine eşdeğer erişime imkan tanır.

| Proses kontrol sistemleri           | Varlık yönetim sistemleri                                            |
|-------------------------------------|----------------------------------------------------------------------|
| Endress+Hauser ControlCare          | • FieldCare                                                          |
| Emerson DeltaV                      | <ul> <li>FieldXPert</li> <li>Ulusal Yapılandırıcı Sistemi</li> </ul> |
| Yokogawa Centum CS3000, VP, STARDOM | <ul><li>AMS</li><li>Mobil terminal</li></ul>                         |
| Honeywell PKS Experion              | FieldMate                                                            |
| Invensys I/A Serisi                 |                                                                      |

"FieldCare" FDT/DTM teknolojisini baz alan üniversal kullanım için bir servis ve haberleşme vazılımıdır.<sup>1)</sup>

Cihaz için kullanılabilen DTM'ler, FDT/DTM teknolojisini destekleyen diğer tedarikçilerin yazılımları aracılığıyla çalışmaya da izin verir.

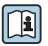

Daha detaylı bilgi için yazılım ile birlikte verilen Kurulum Talimatları'na bakın.

<sup>1)</sup> FDT = Saha Cihazı Aracı, DTM = Cihaz Tipi Yöneticisi

#### DTM dosyalarının indirilmesi

- 1. https://www.endress.com/download
- 2. Listeden "cihaz sürücüsü" opsiyonunu seçin.
- 3. Tip olarak "Device Type Manager (DTM)" seçin ve sonrasında ürün kök dizinini ek filtre kriteri olarak belirleyin.
  - 🕒 Kullanılabilir DTM'ler görüntülenir.

### 7 Devreye alma

### 7.1 Fonksiyon kontrolü

#### **UYARI**

#### Hatalı bağlantı, hatalı besleme voltajı

Personel açısından güvenlik riski ve cihazın yanlış çalışma tehlikesi!

- Bütün bağlantıların kablo bağlantı şemasına uygun olarak doğru bir şekilde bağlandığından emin olun.
- ▶ Besleme voltajının isim plakasında belirtilen voltajla aynı olduğundan emin olun.

### 7.2 Temel kurulum

1. Besleme voltajının kurulması.

- 2. Başlatmanın bitmesini bekleyin.
- 3. Varsayılan dil ile çalışmak istemiyorsanız: Gidilecek yer: **SETUP/Quick setup**.
- 4. İstenen dili ayarlayın.
- 5. Cihazınızı ölçüm noktasının yerel koşullarına uyarlamak için temel ayarları yapılandırın.

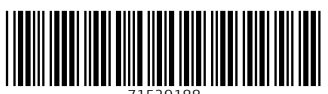

71529188

## www.addresses.endress.com

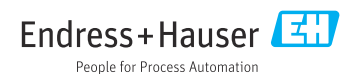